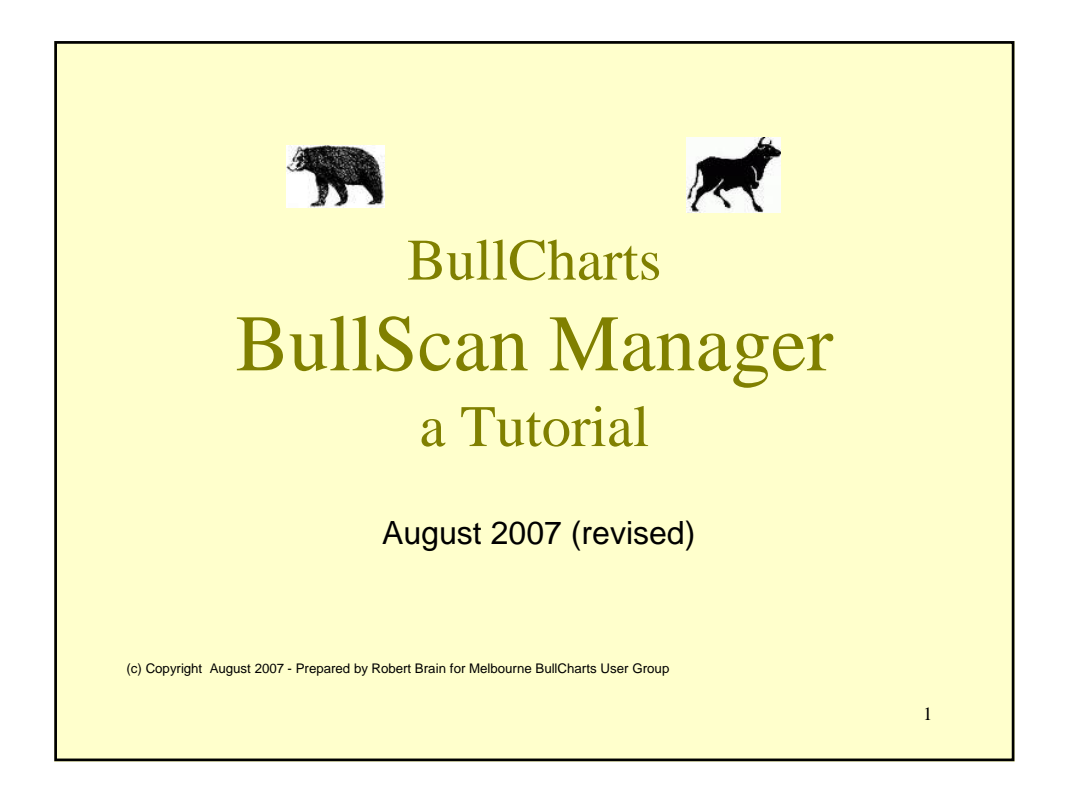

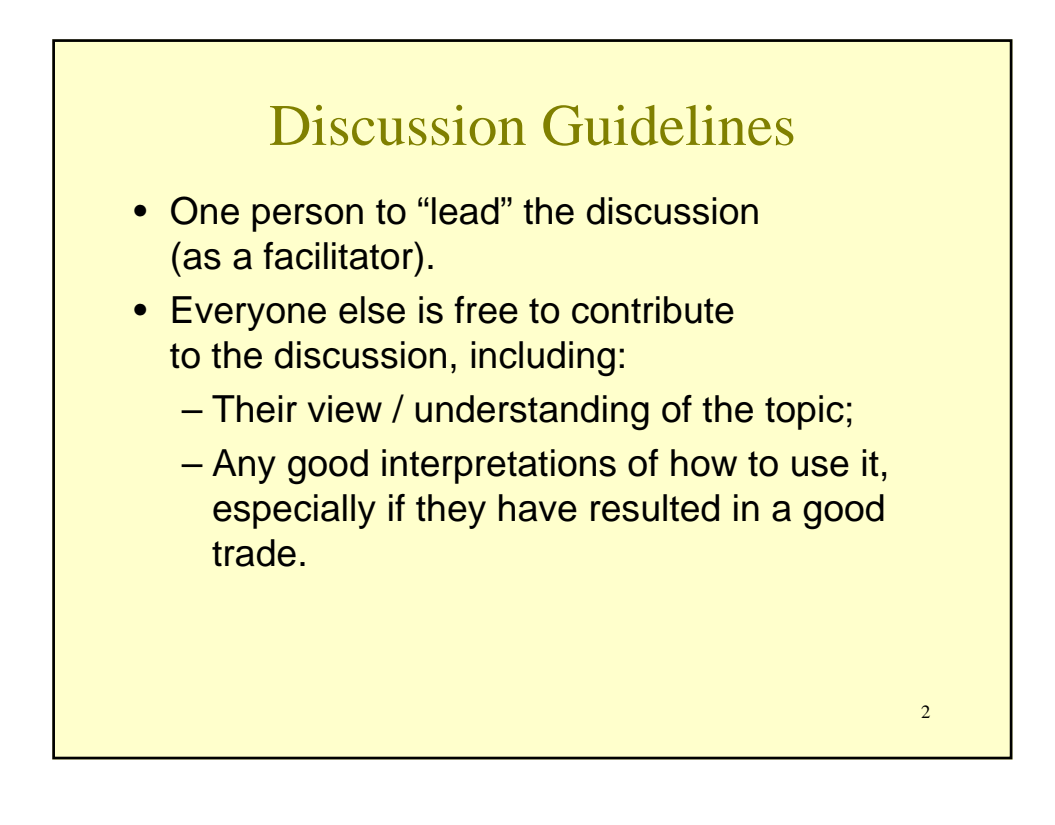

## DISCLAIMER

Any information presented or discussed as a part of this presentation is only opinion, and is not advice, and should not be acted upon. The particular financial requirements of the viewer have not been taken into consideration. One should always seek appropriate professional advice before entering into financial or other arrangements.

3

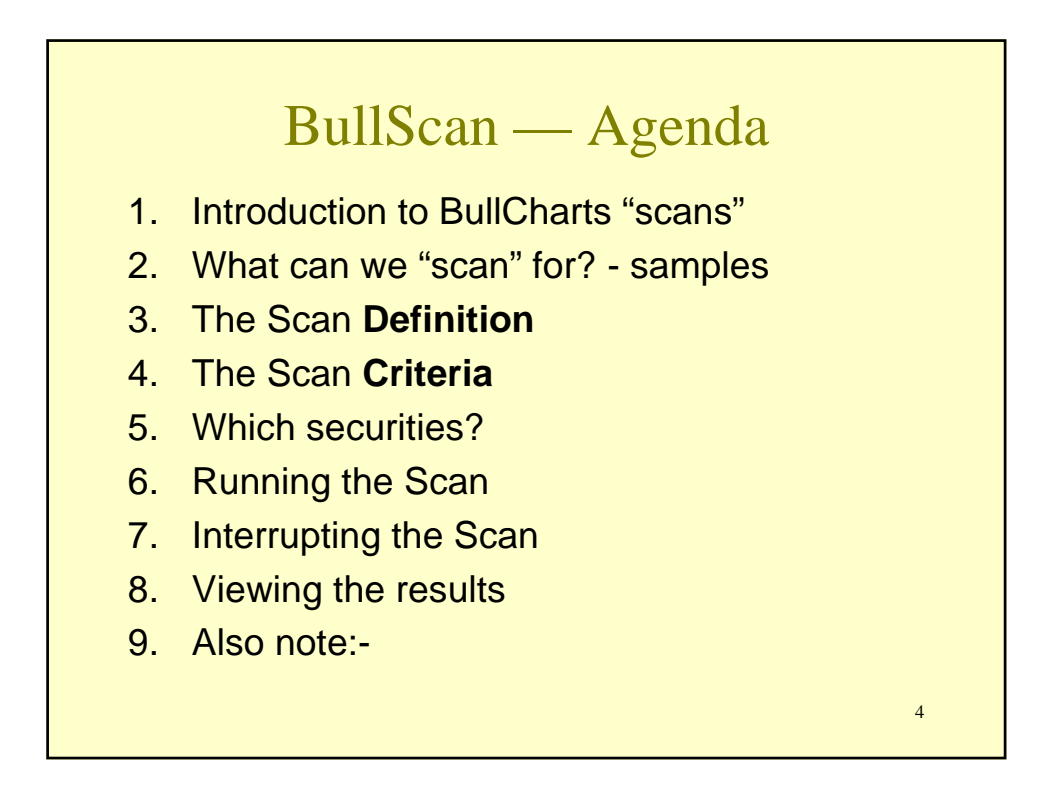

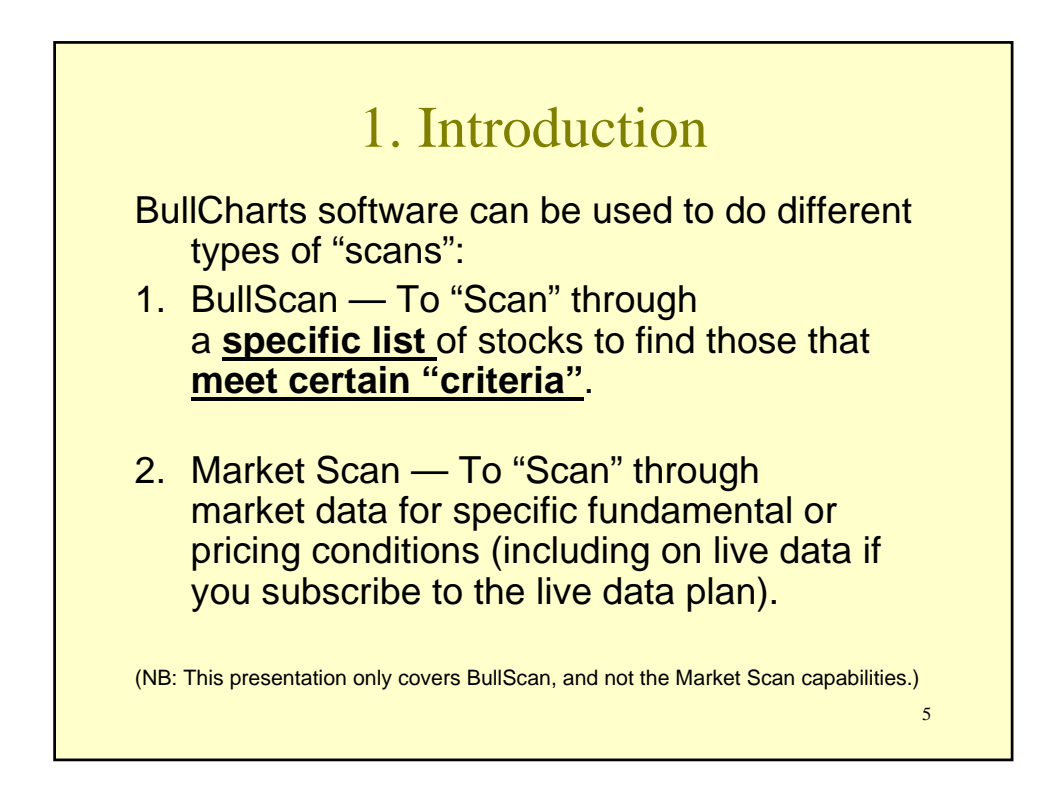

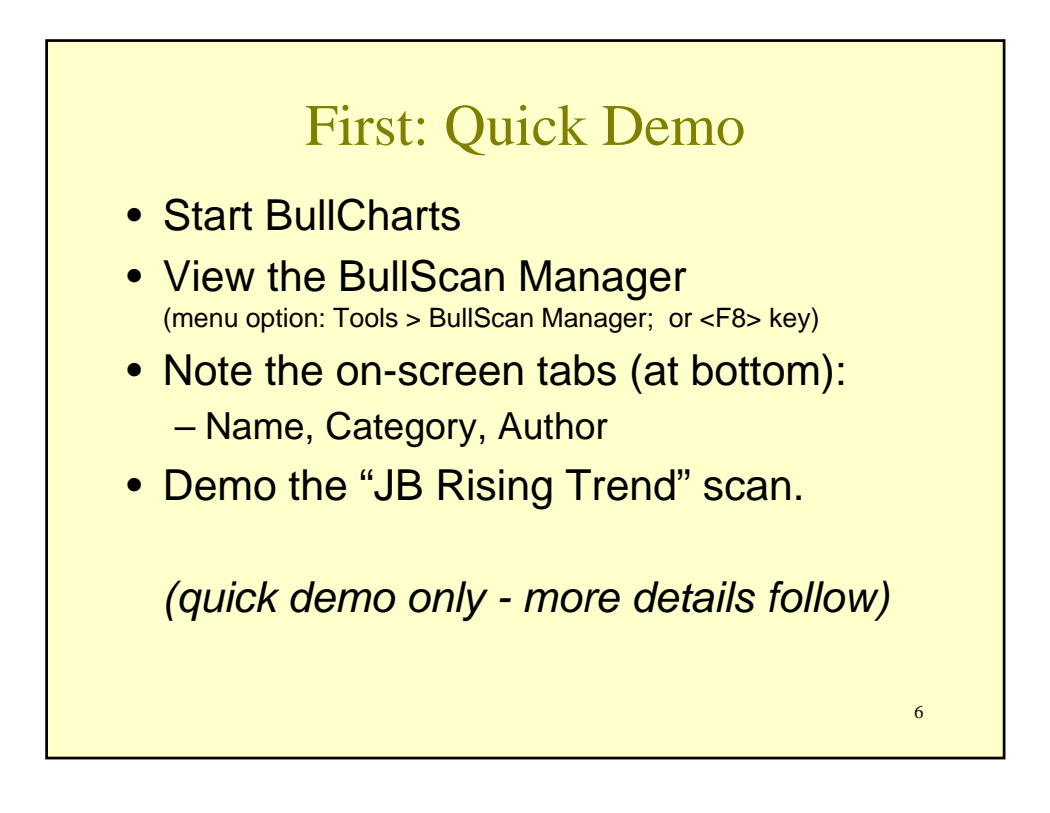

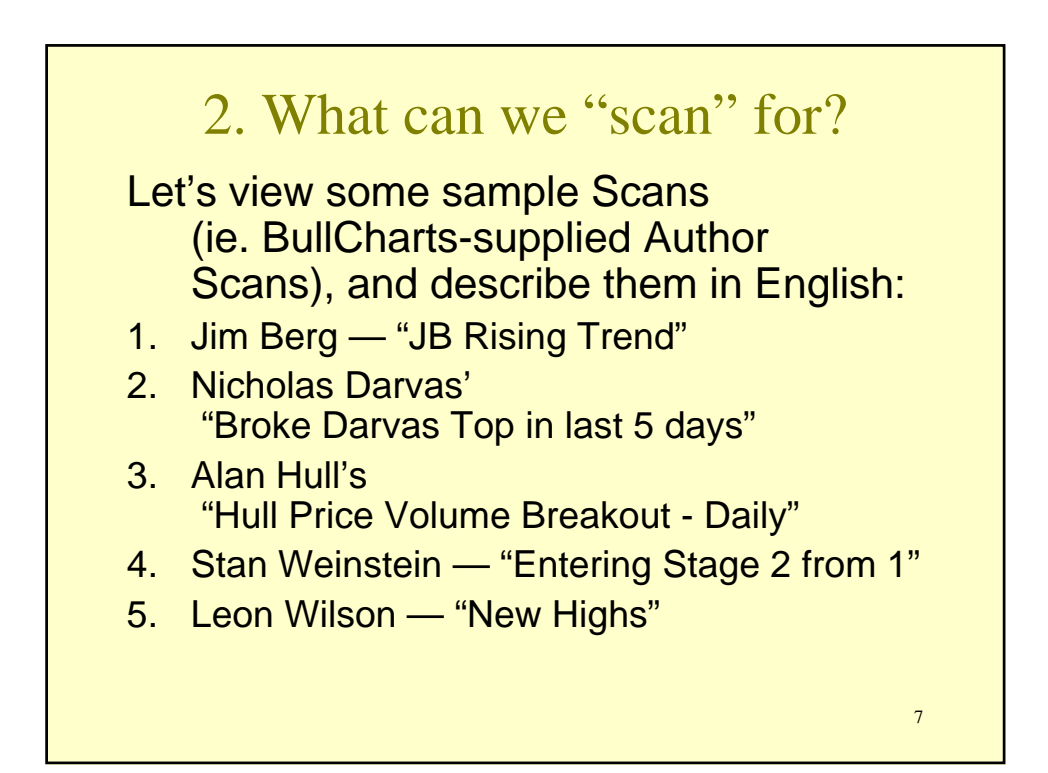

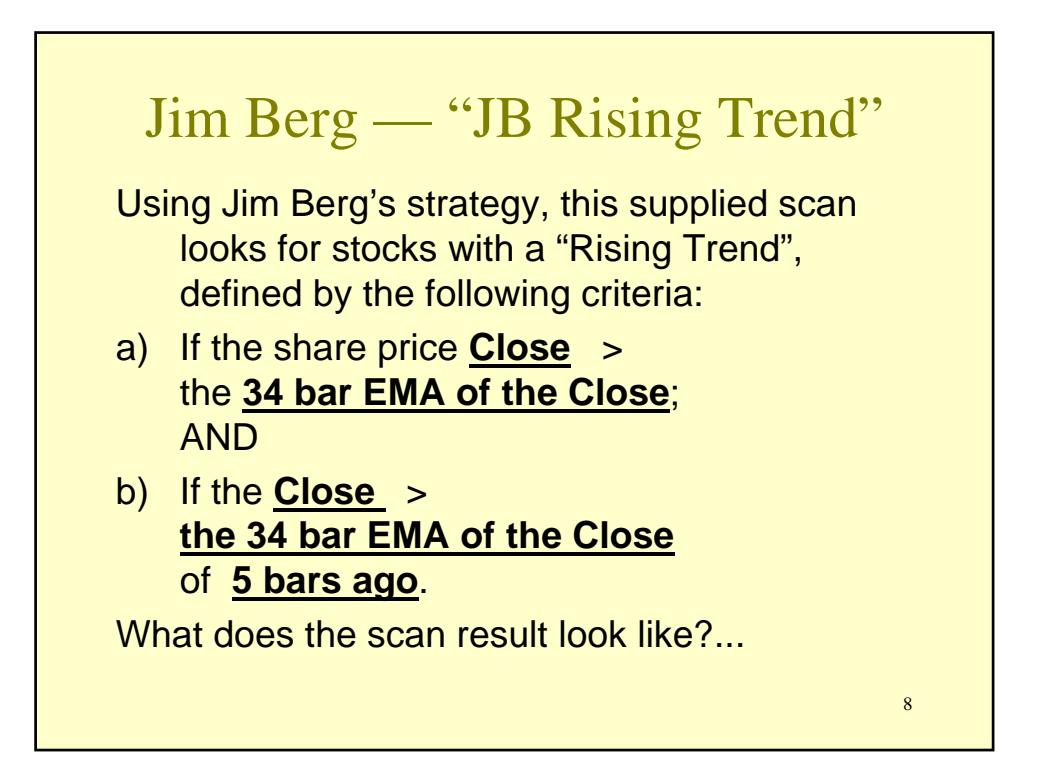

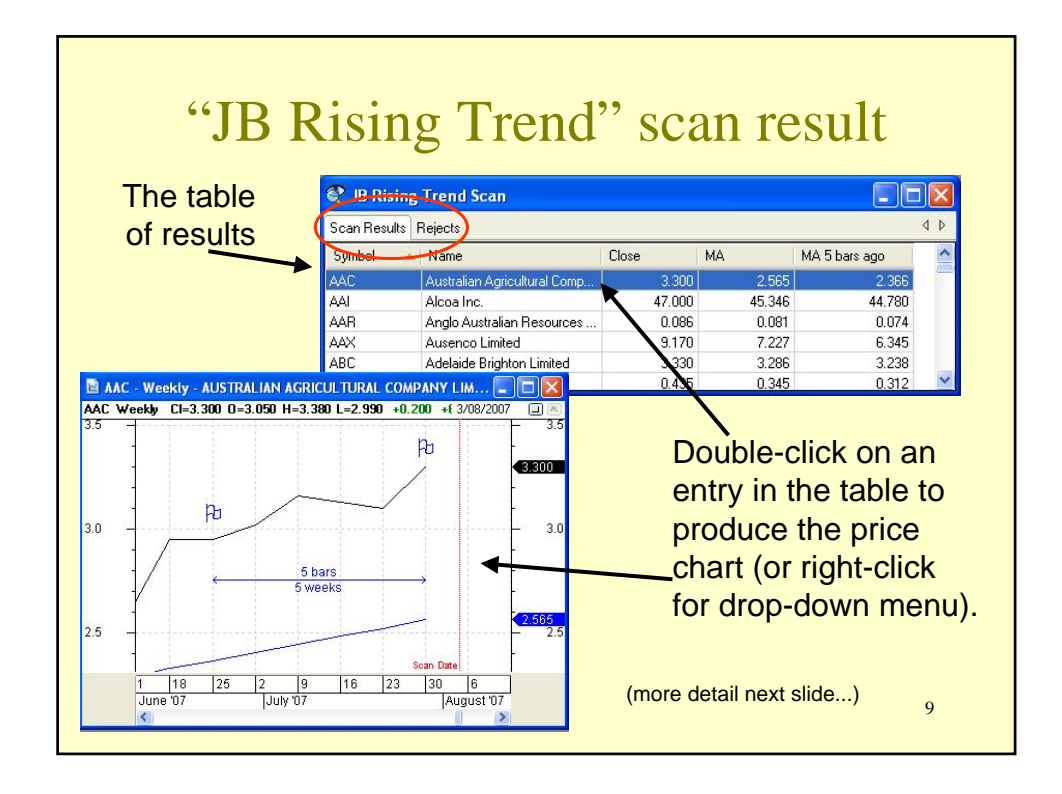

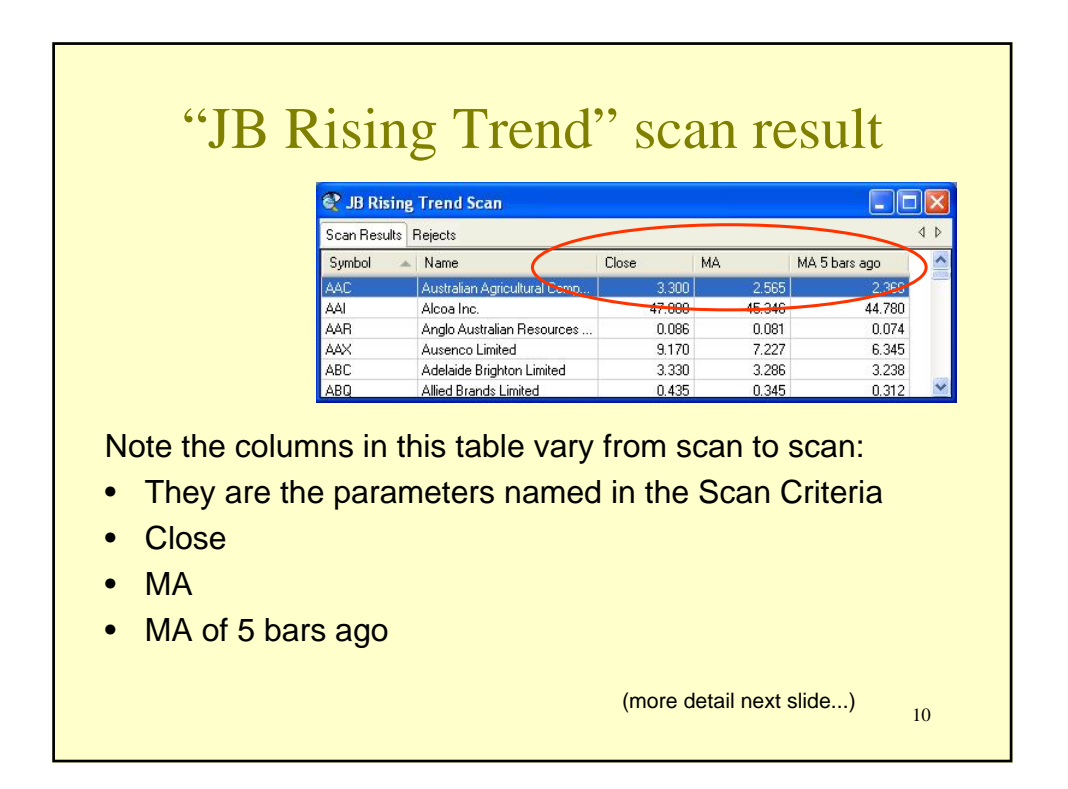

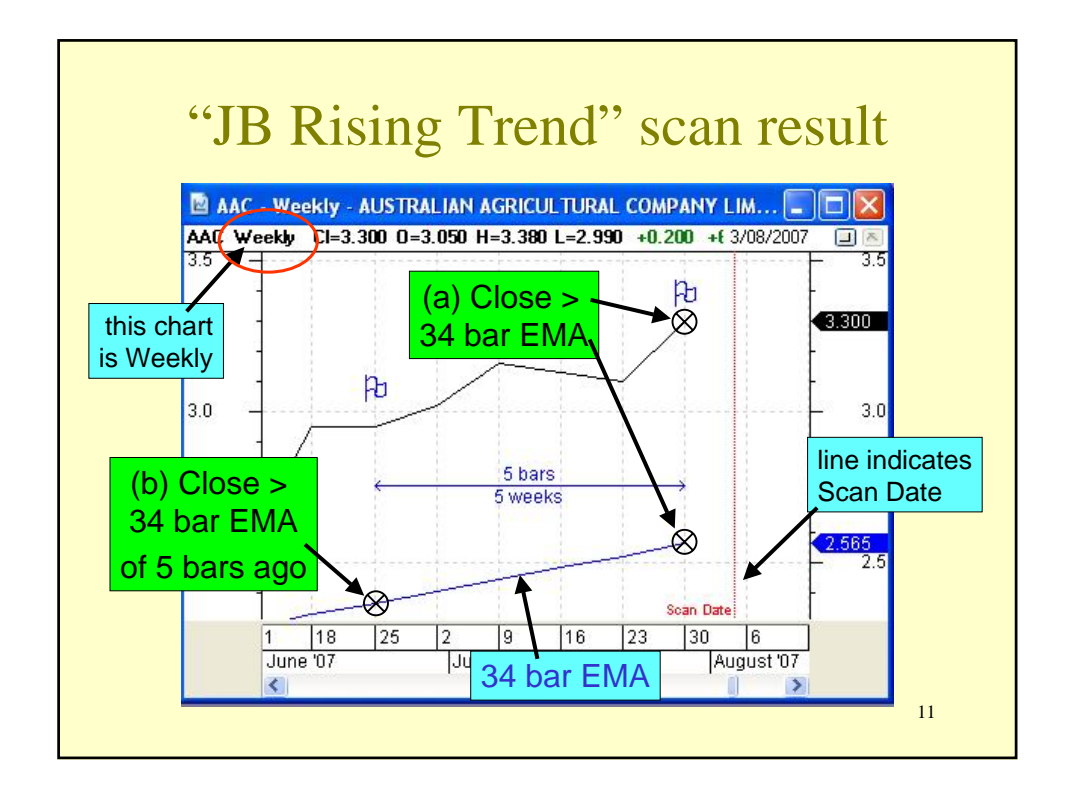

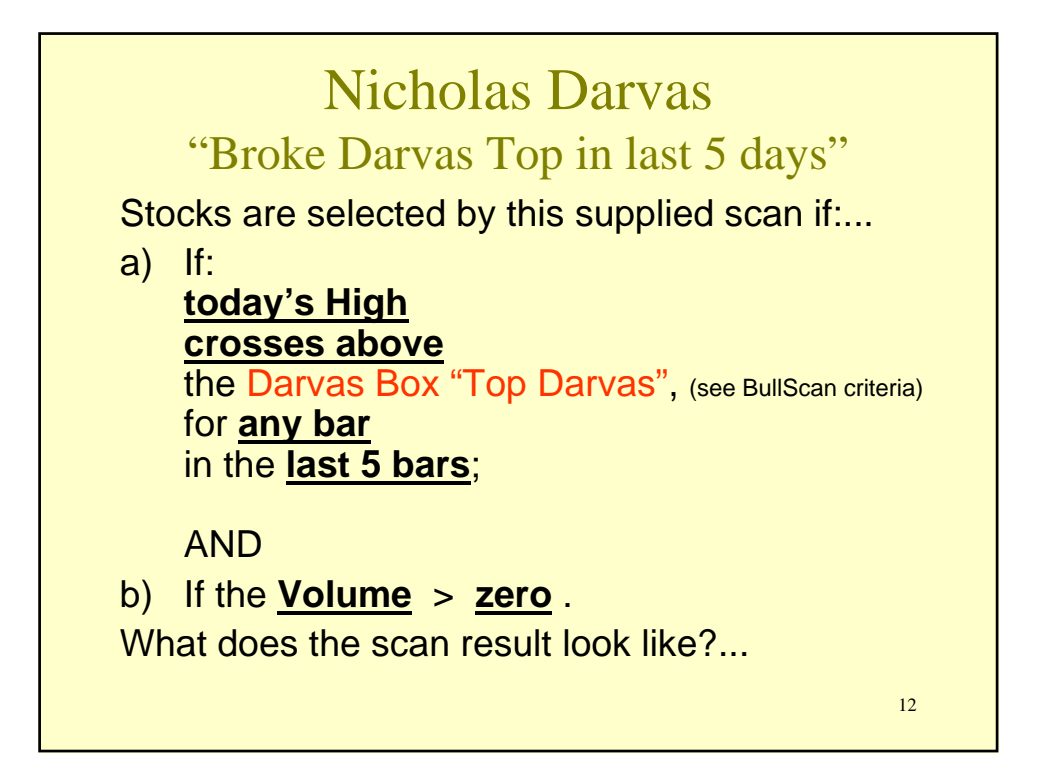

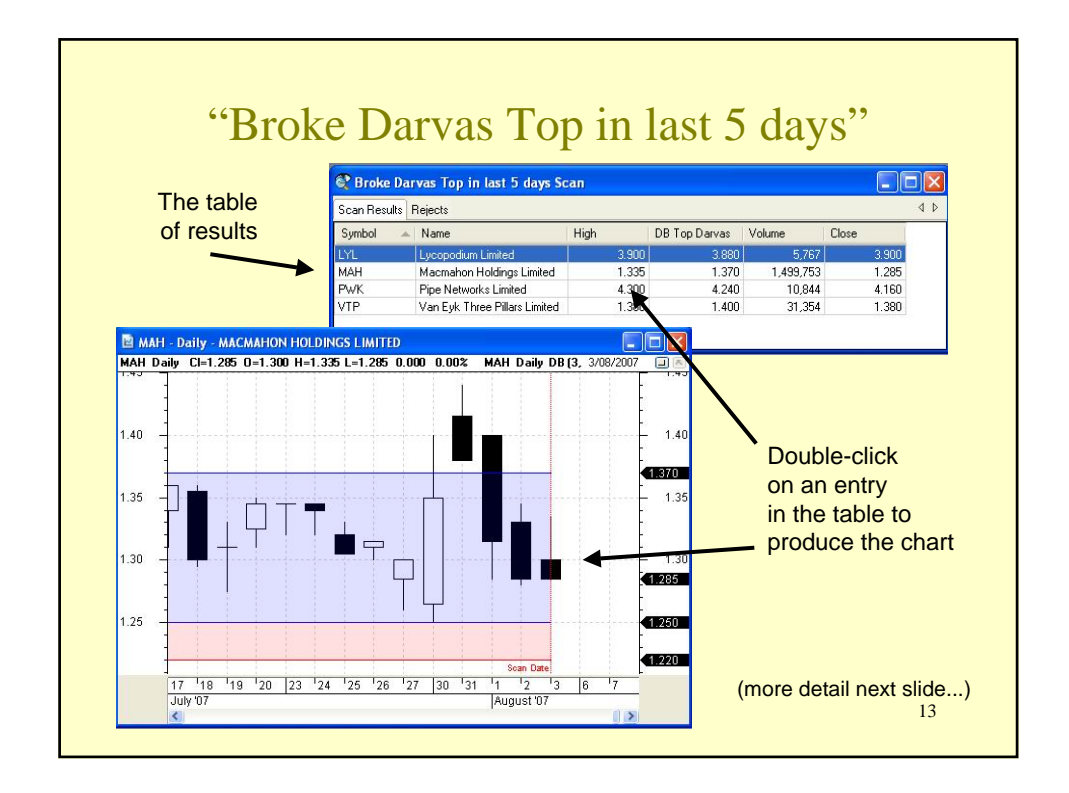

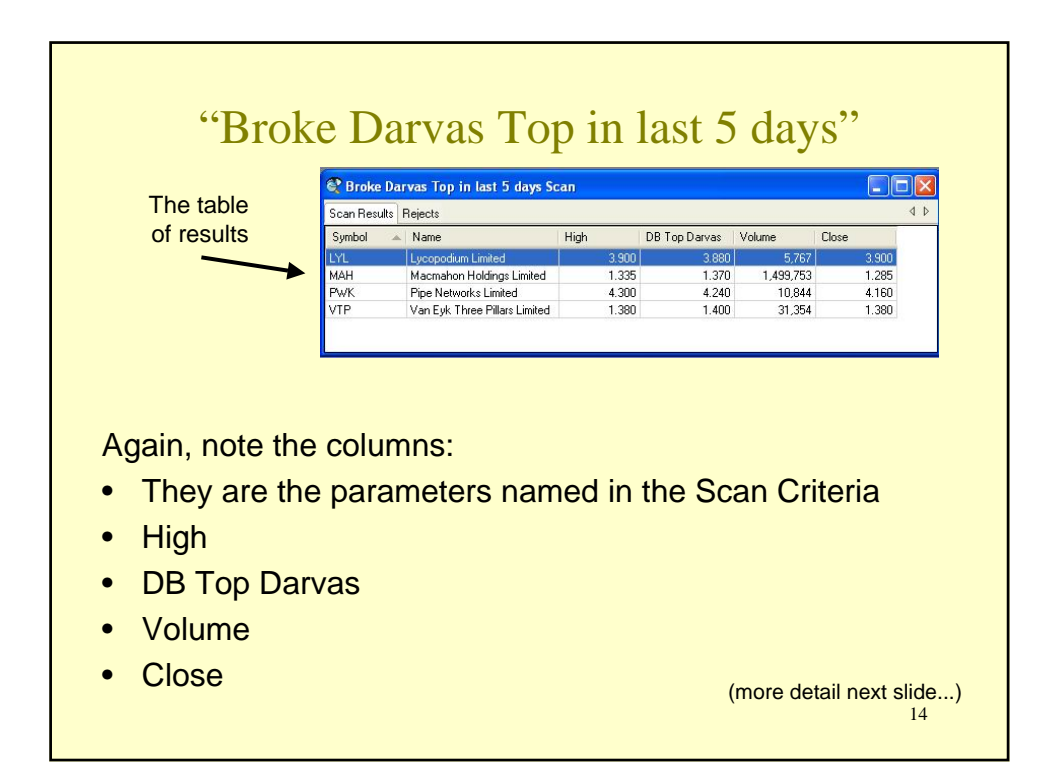

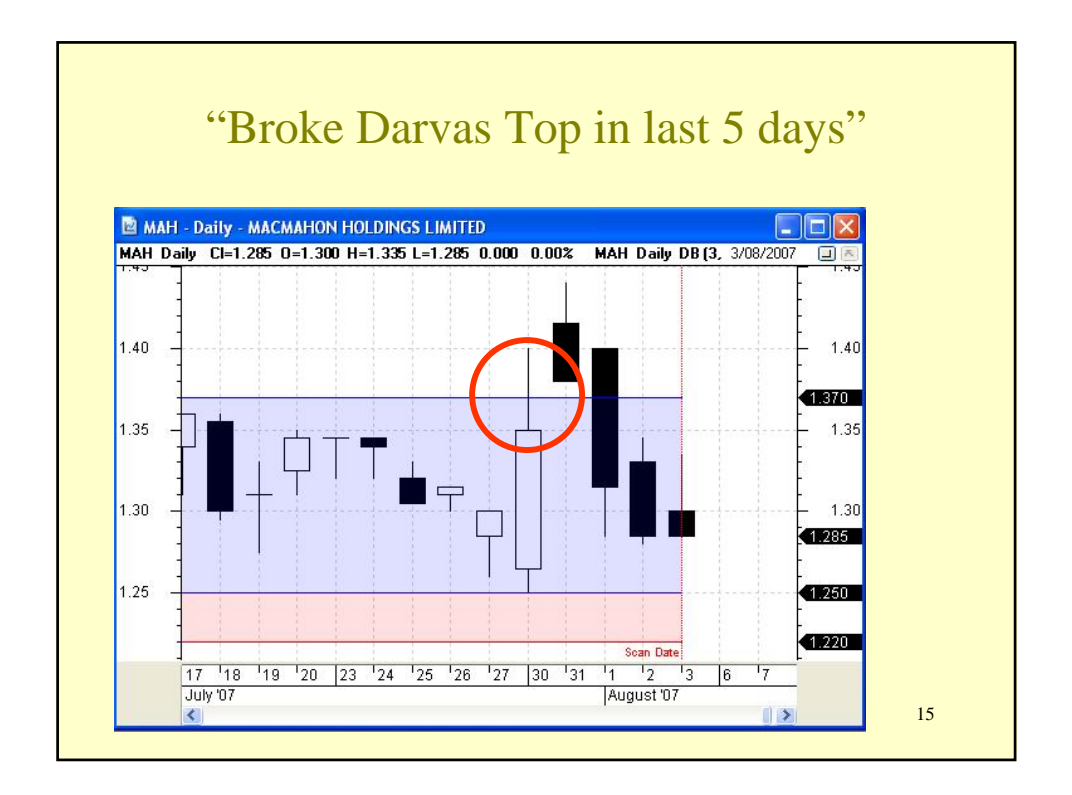

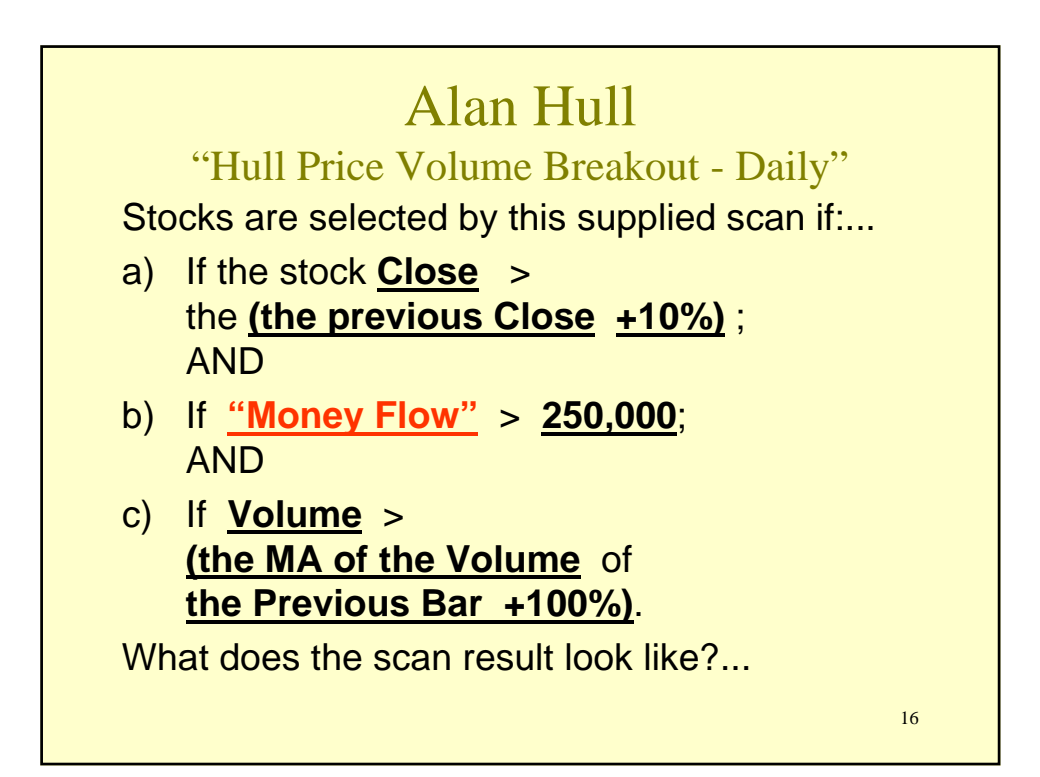

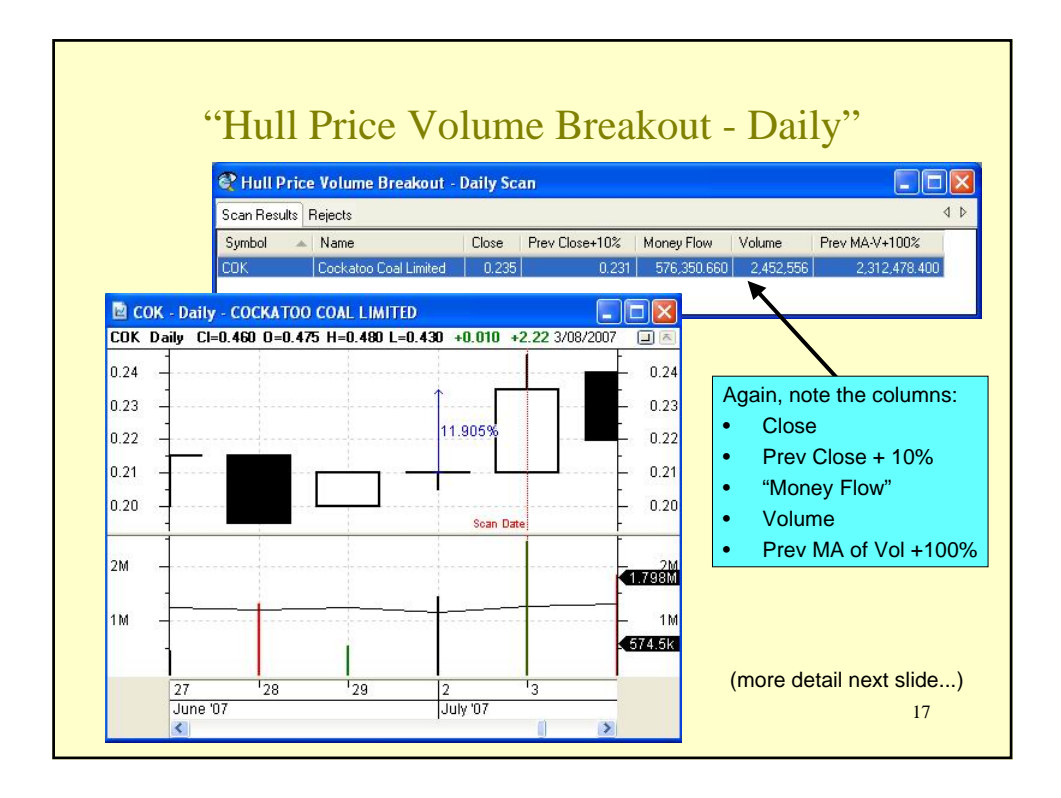

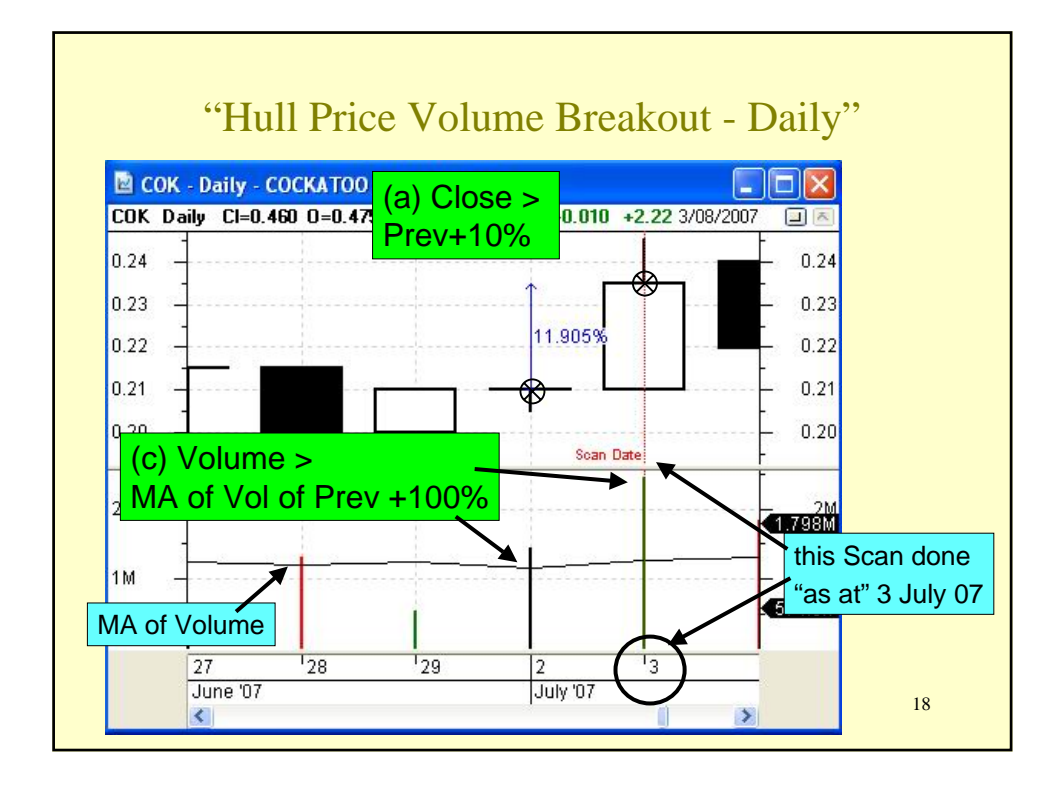

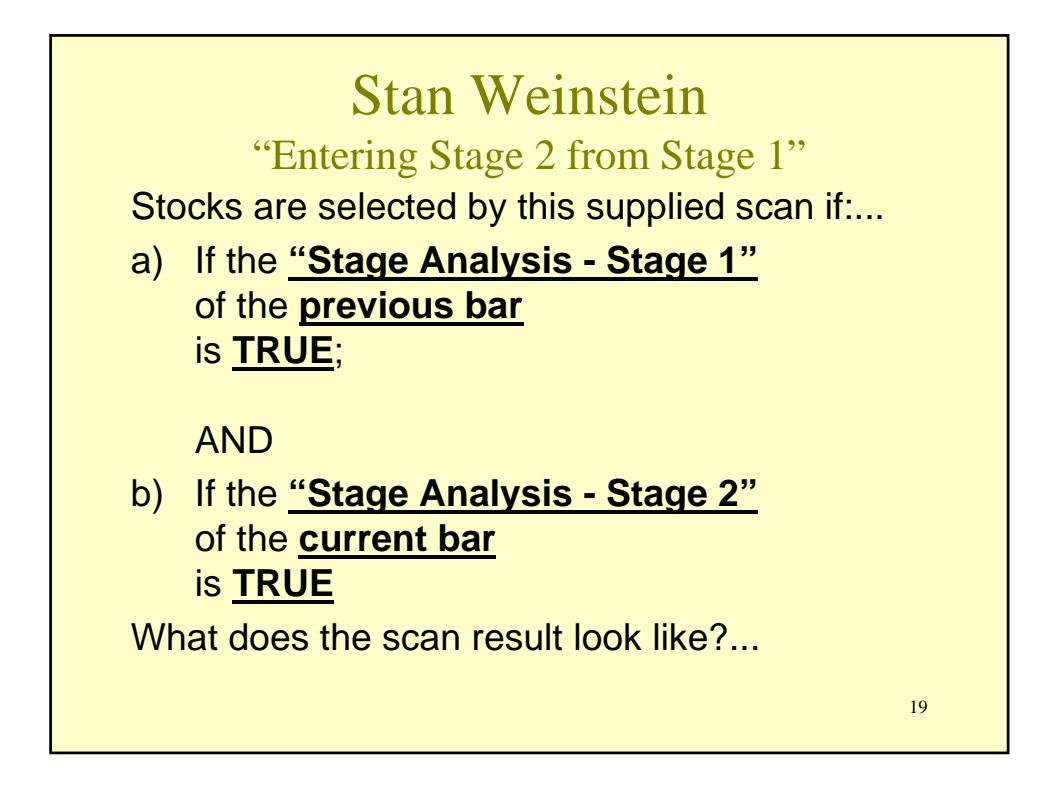

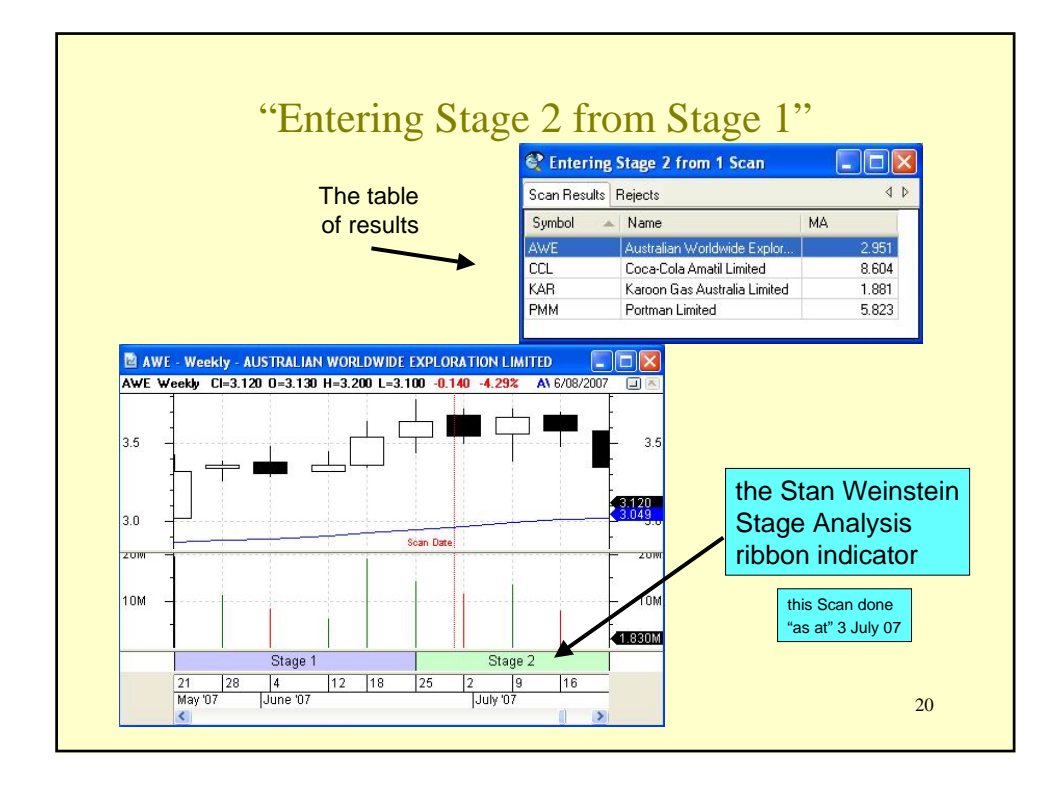

|                                                                                            |                            | can Dennin                                                                                                    | 1011                                                                                             |
|--------------------------------------------------------------------------------------------|----------------------------|----------------------------------------------------------------------------------------------------|--------------------------------------------------------------------------------------------------|
| Referring to                                                                               | ) Jim Berg's "             | Rising Trend" scan:                                                                                                    |                                                                                                  |
| a) If the s<br>AND                                                                         | share price <u>C</u>       | lose > the <u>34 bar E</u>                                                                                                    | EMA of the Close;                                                                                |
| b) If the                                                                                  | <u>Close</u> > <u>the</u>  | e 34 bar EMA of the                                                                                                    | Close of <u>5 bars ago</u>                                                                       |
| This transla                                                                               | tes into the t             | wo Scan Criteria in th                                                                                                    | e BullScan definition:                                                                           |
| General 2. Scan Crite                                                                      | eria 3. Securities 4/1     | Advanced                                                                                                    |                                                                                                  |
| STEP 2: Select the filt                                                                    | ter criteria for your scan | . To start, click on 'New'.                                                                                                    |                                                                                                  |
| STEP 2: Select the filt<br>Scan as at:                                                     | ter criteria for your scan | . To start, click on 'New'.<br>Current Snapshot TimeStamp                                                                       | Data period type:                                                                                |
| STEP 2: Select the filt<br>Scan as at:<br>Catest data update                               | ter criteria for your scan | : To start, click on 'New'.<br>Current Snapshot TimeStamp<br>ASX Time: 8/02/2007 1:00:00 PM                                     | Data period type:                                                                                |
| STEP 2: Select the fill<br>Scan as at:                                                     | ter criteria for your scan | . To start, click on 'New'.<br>Current Snapshot TimeStamp<br>ASX Time: 8/02/2007 1:00:00 PM<br>Local Time: 8/02/2007 1:36:00 PM | Data period type:<br>Weekly V<br>Dinclude incomplete period                                      |
| STEP 2: Select the fill<br>Scan as at:<br>Latest data update<br>Friday 3<br>Scan Criteria: | ter criteria for your scan | . To start, click on 'New'.<br>Current Snapshot TimeStamp<br>ASX Time: 8/02/2007 1:00:00 PM<br>Local Time: 8/02/2007 1:36:00 PM | Data period type:<br>Weekly V<br>Diclude incomplete period<br>Use rolling periods<br>V Match All |

| Scan                                                                                       | Definition — Detai                                                                                                    | ls                                                           |
|--------------------------------------------------------------------------------------------|----------------------------------------------------------------------------------------------------|--------------------------------------------------------------|
| "Scan as at" date                                                                          | "Data period type"                                                                                                    | "Match All?"                                                 |
| BullScan Properties - JB Ris                                                               | sing Trend                                                                                                    |                                                              |
| STEP 2: Select the filter criteria fo<br>Scan as at:                                       | or your scan. To start, click on 'New'.<br>Current Snapshot TimeStamp<br>ASX Time: 8/02/2007 1:00:00 PM<br>Local Time: 8/02/2007 1:36:00 PM | Data period type:<br>Weekly                                  |
| Scan Criteria:<br>Criteria                                                                 |                                                                                                    | Match Al                                                     |
| <ul> <li>Close is greater than 34 bar e</li> <li>Close is greater than 34 bar e</li> </ul> | xponential MA of Close.<br>xponential MA of Close of 5 bars age<br>"S<br>(m                                                                 | list of one or more<br>can Criteria"<br>lore details coming) |
|                                                                                            |                                                                                                    | 22                                                           |

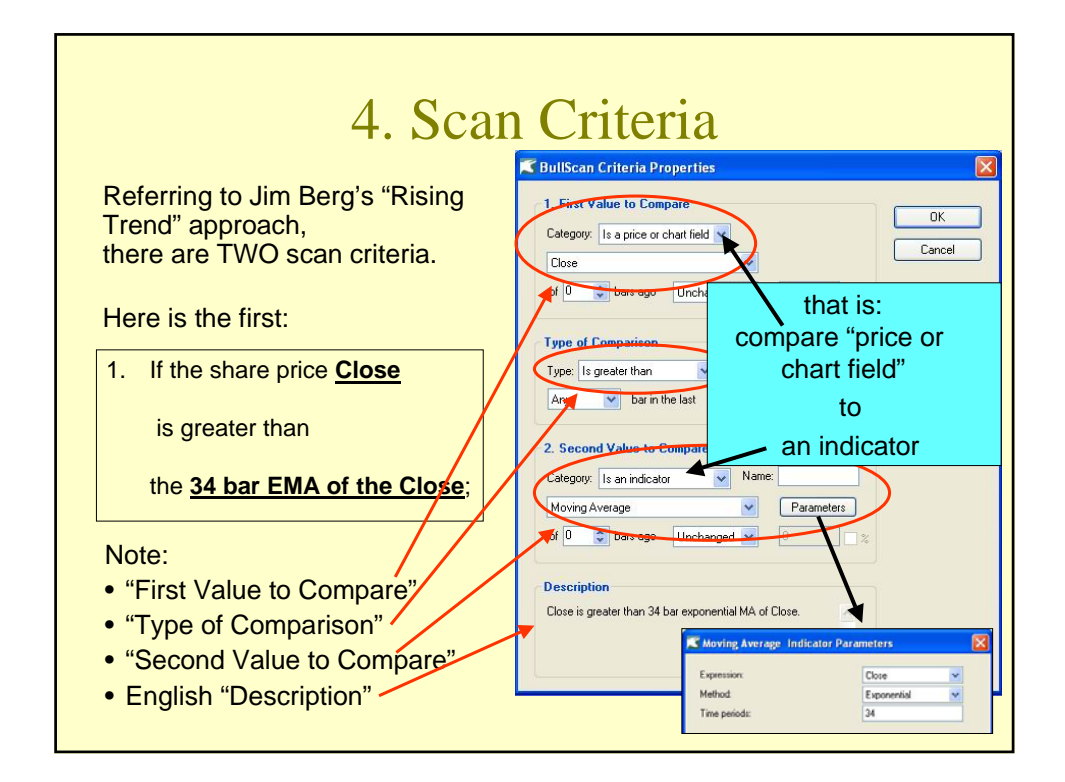

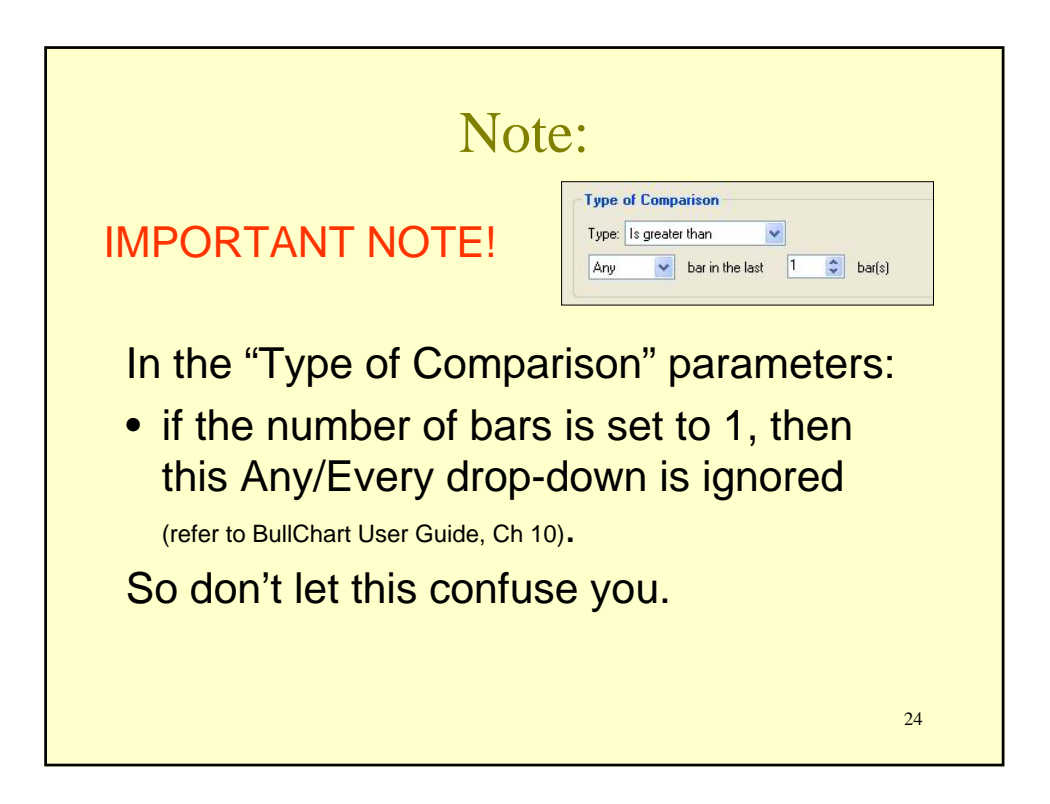

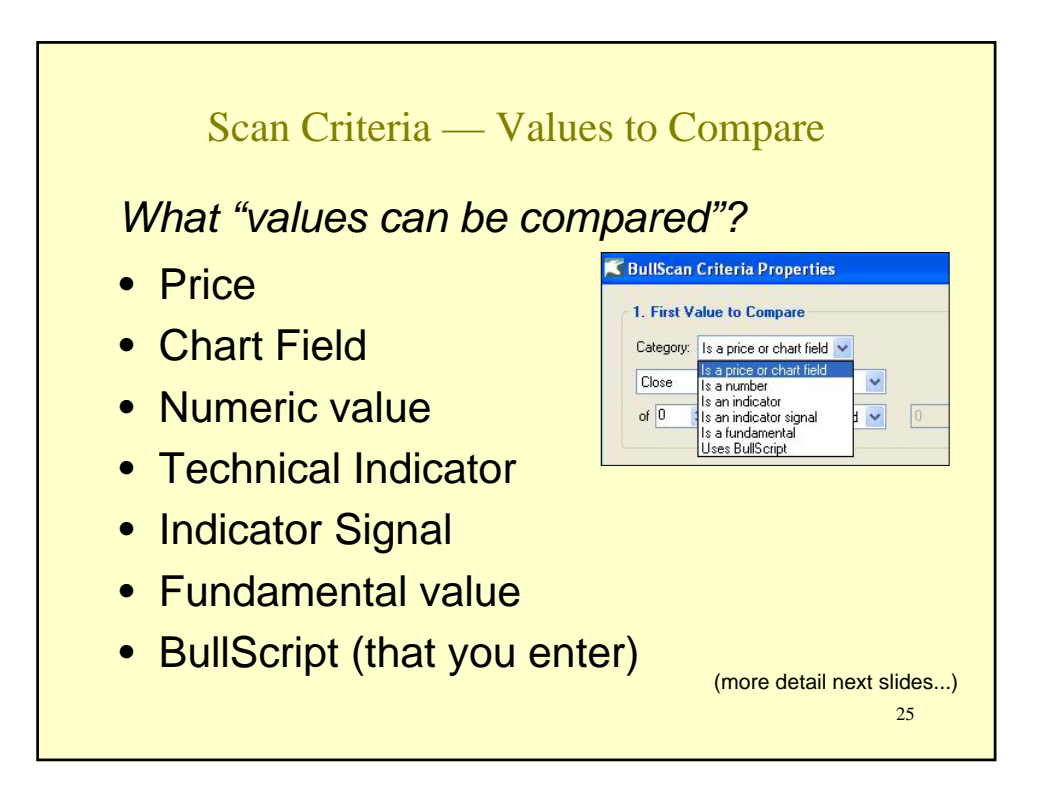

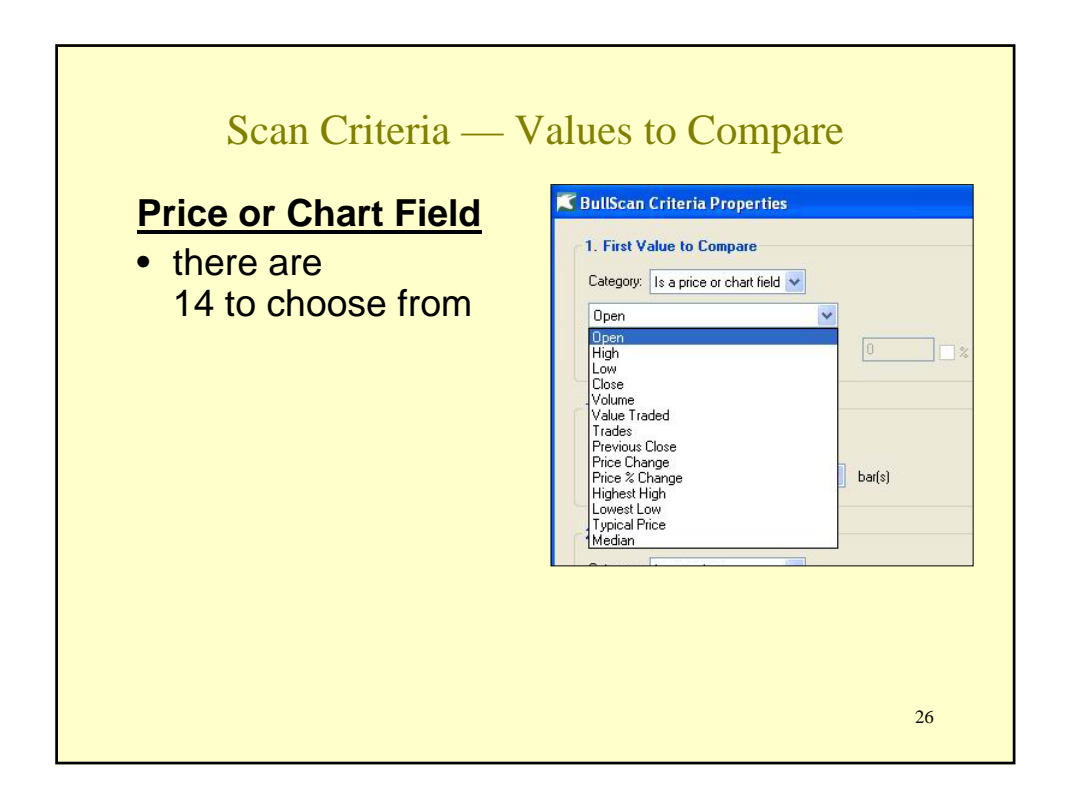

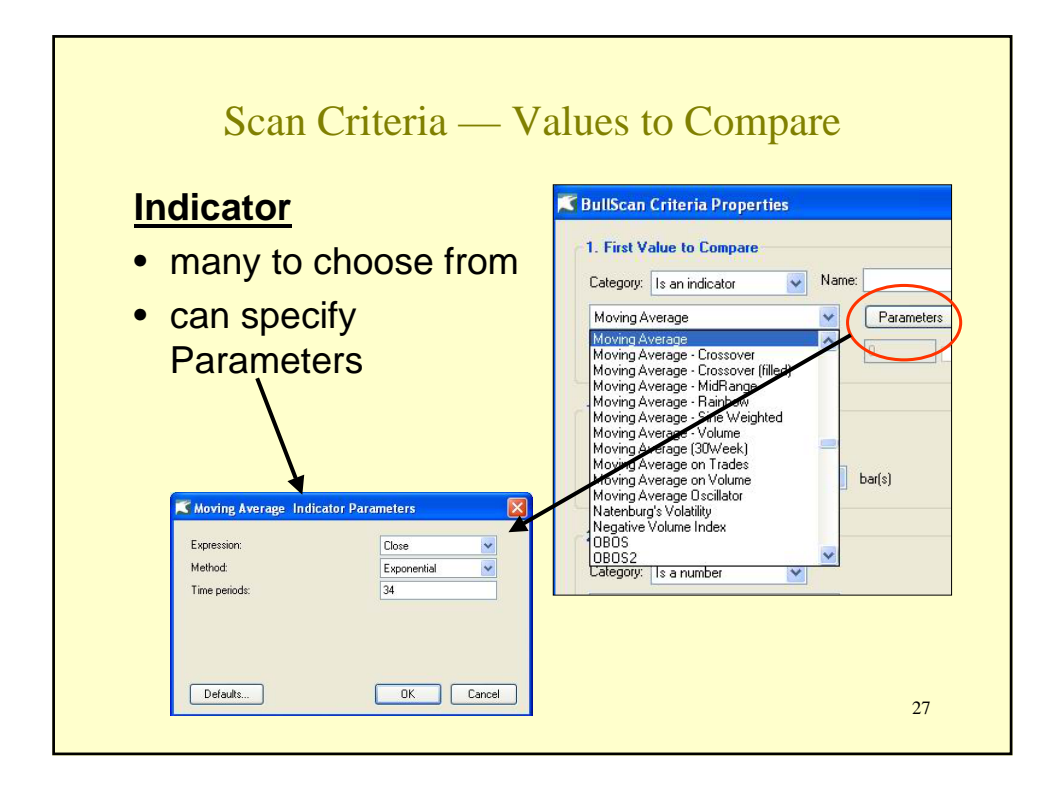

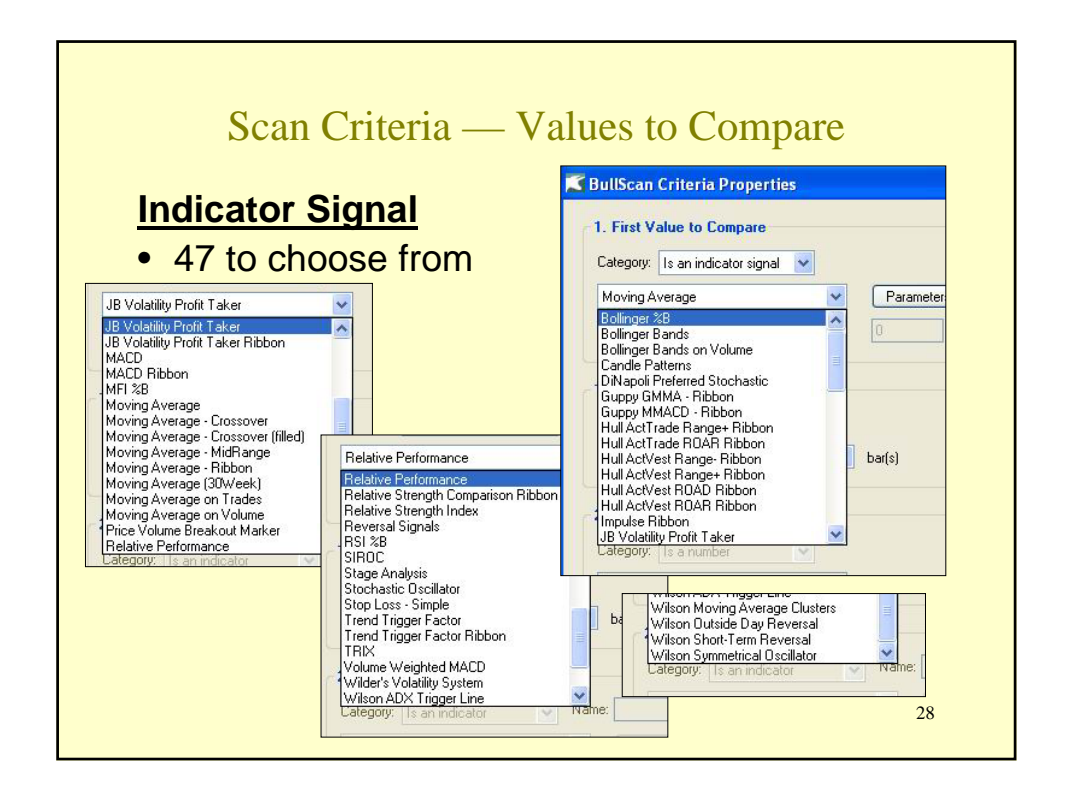

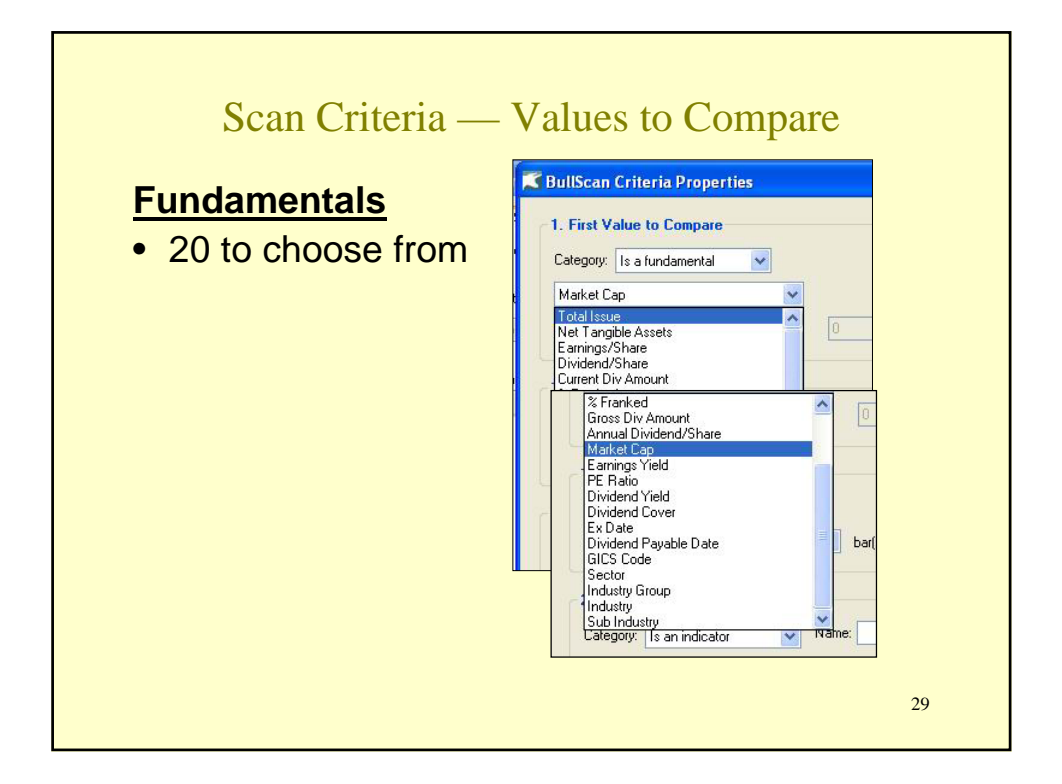

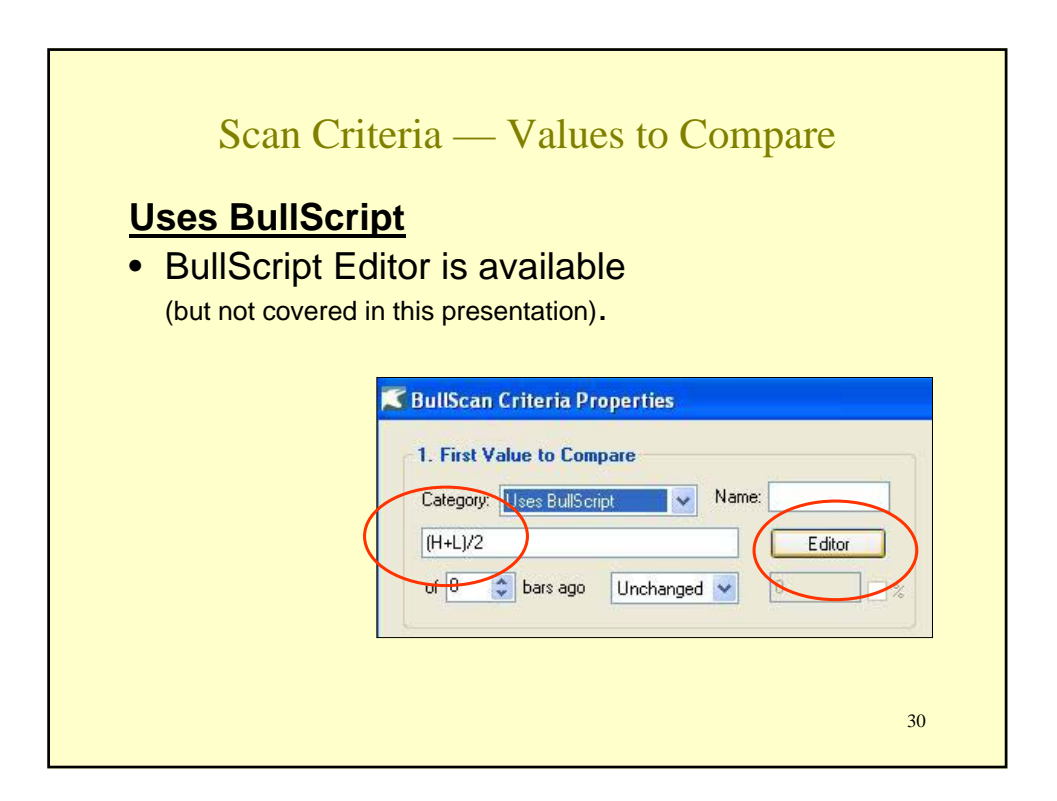

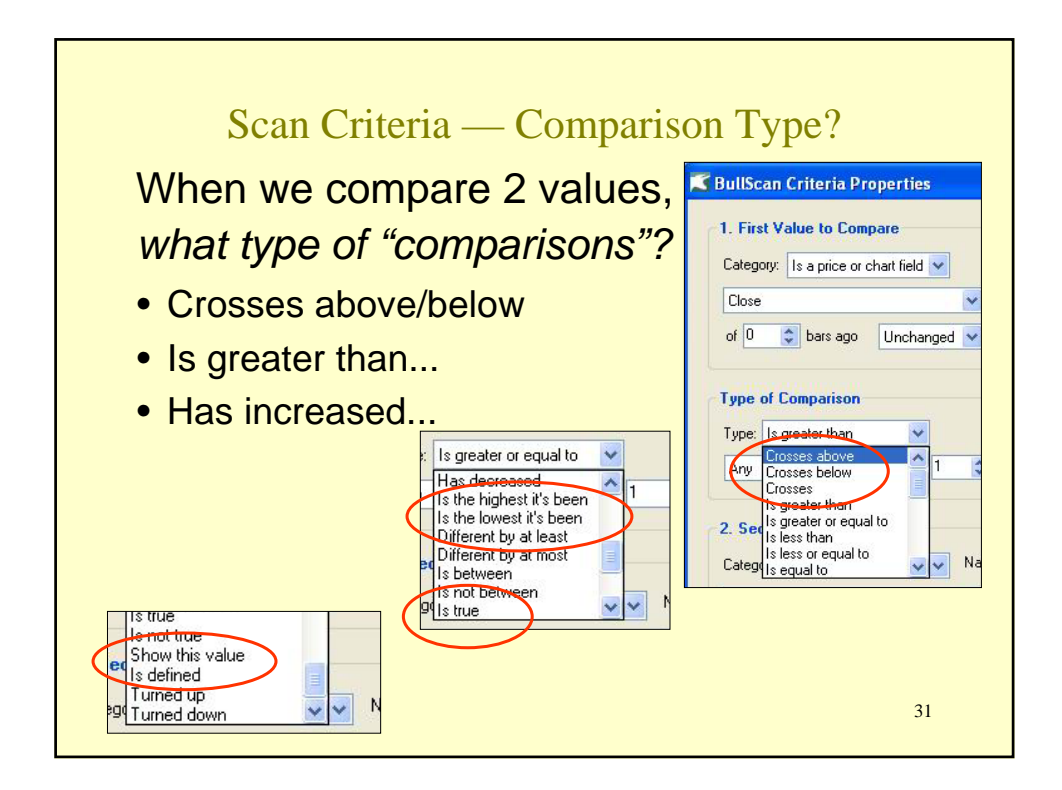

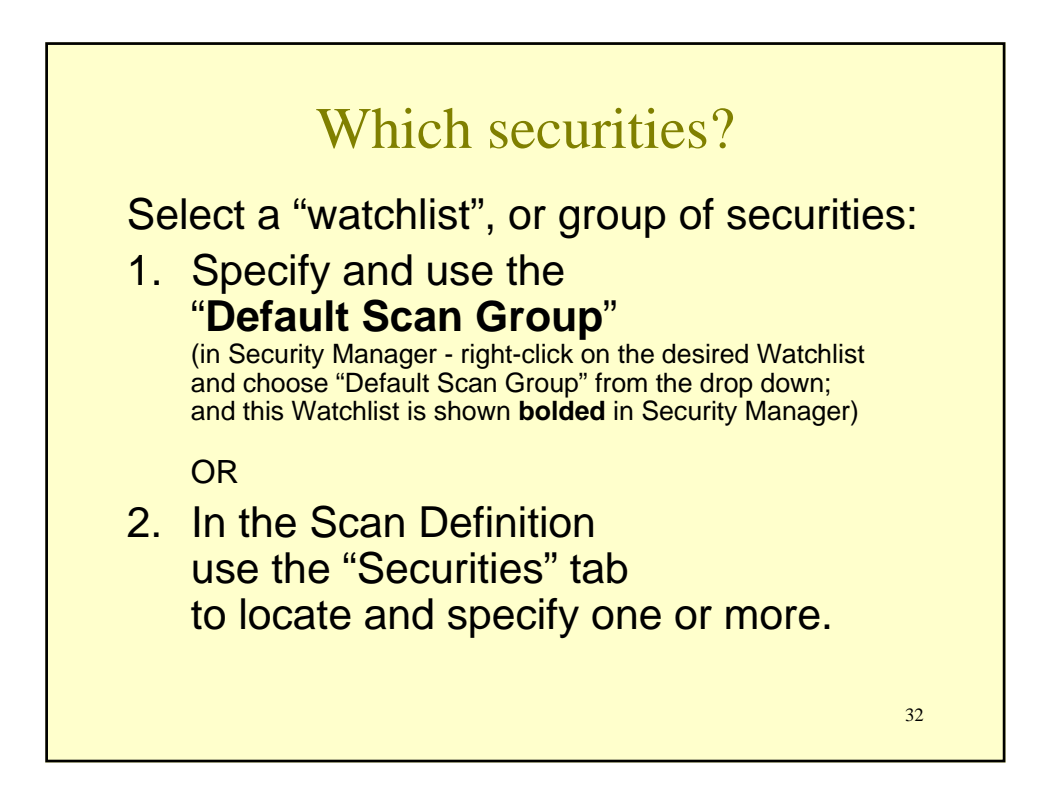

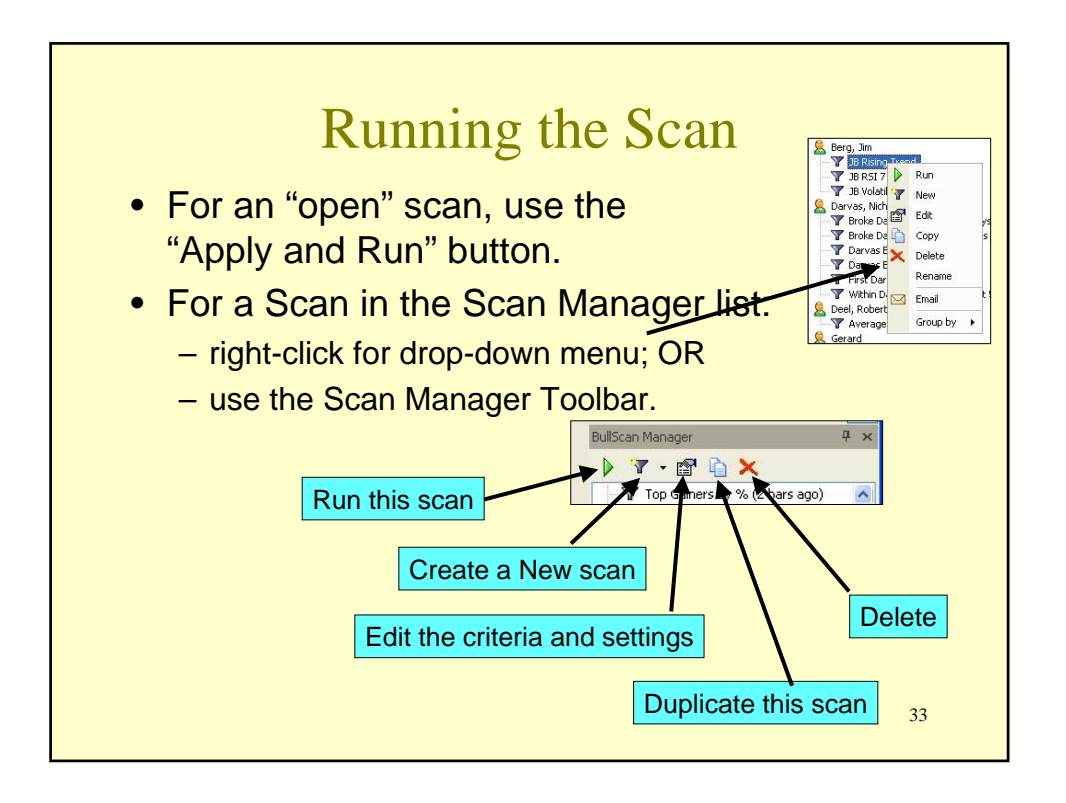

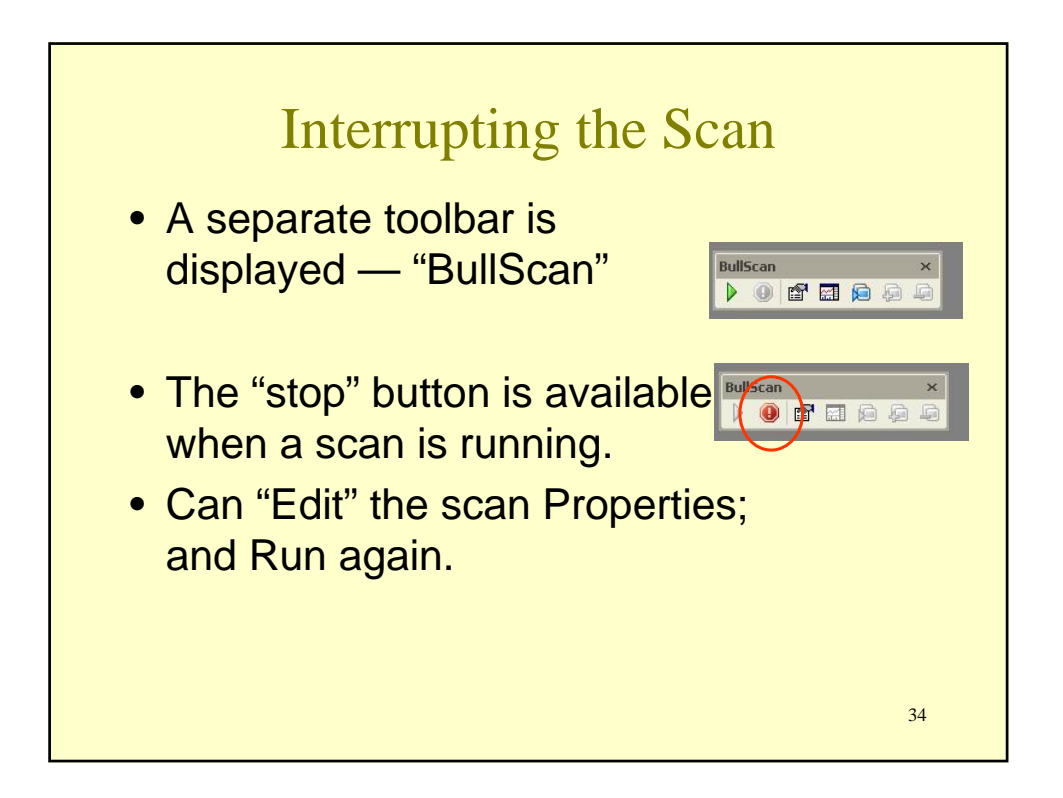

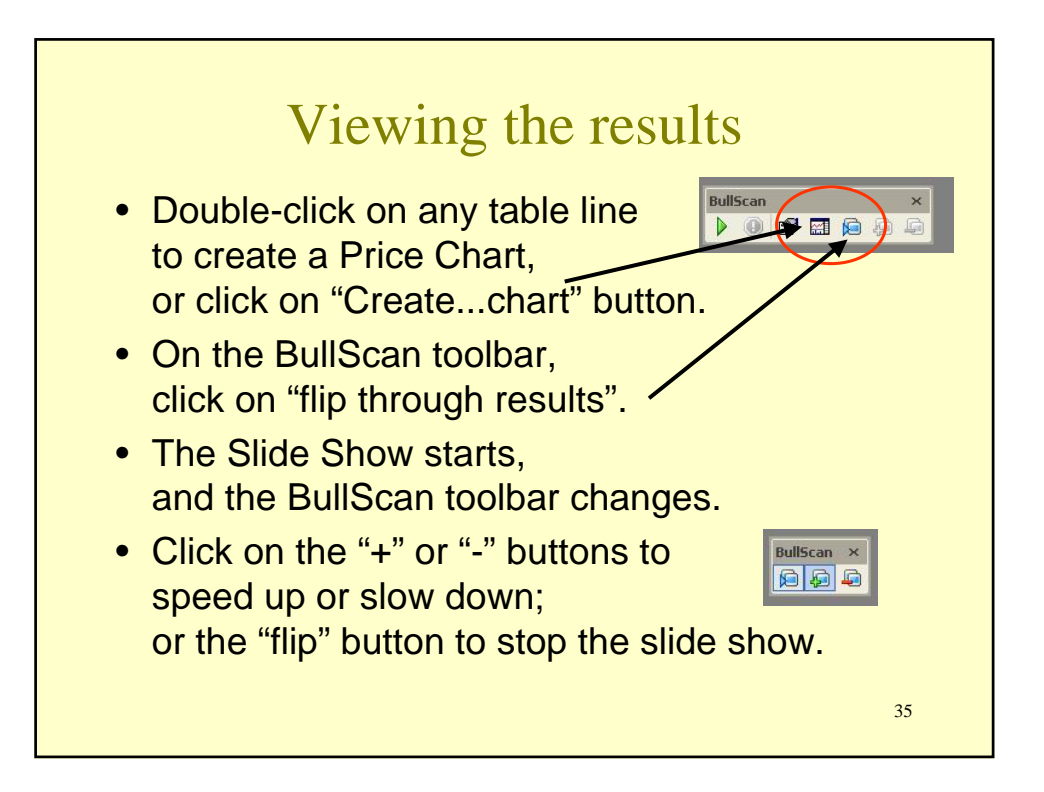

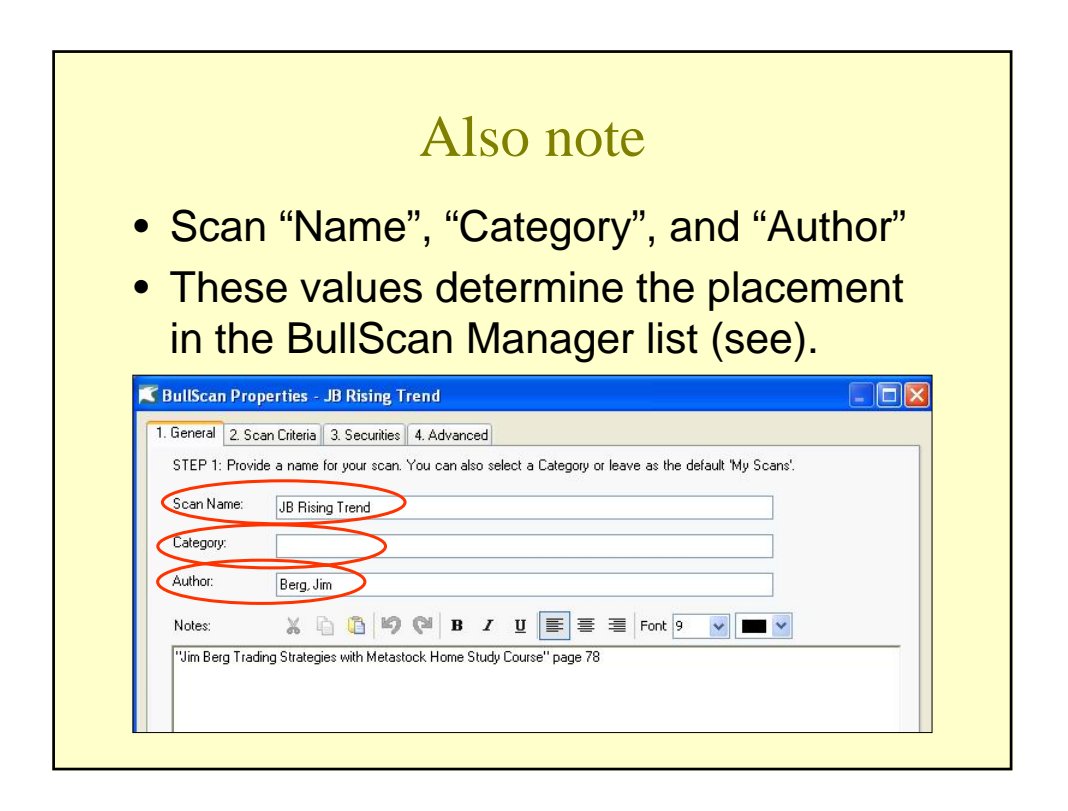

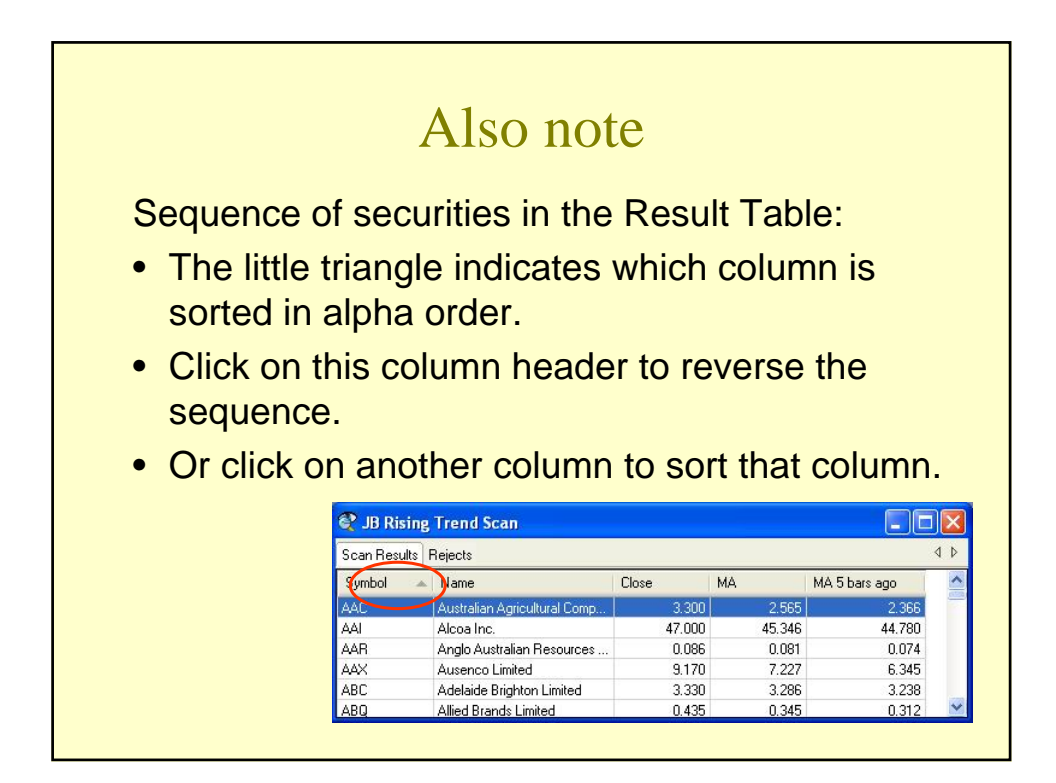

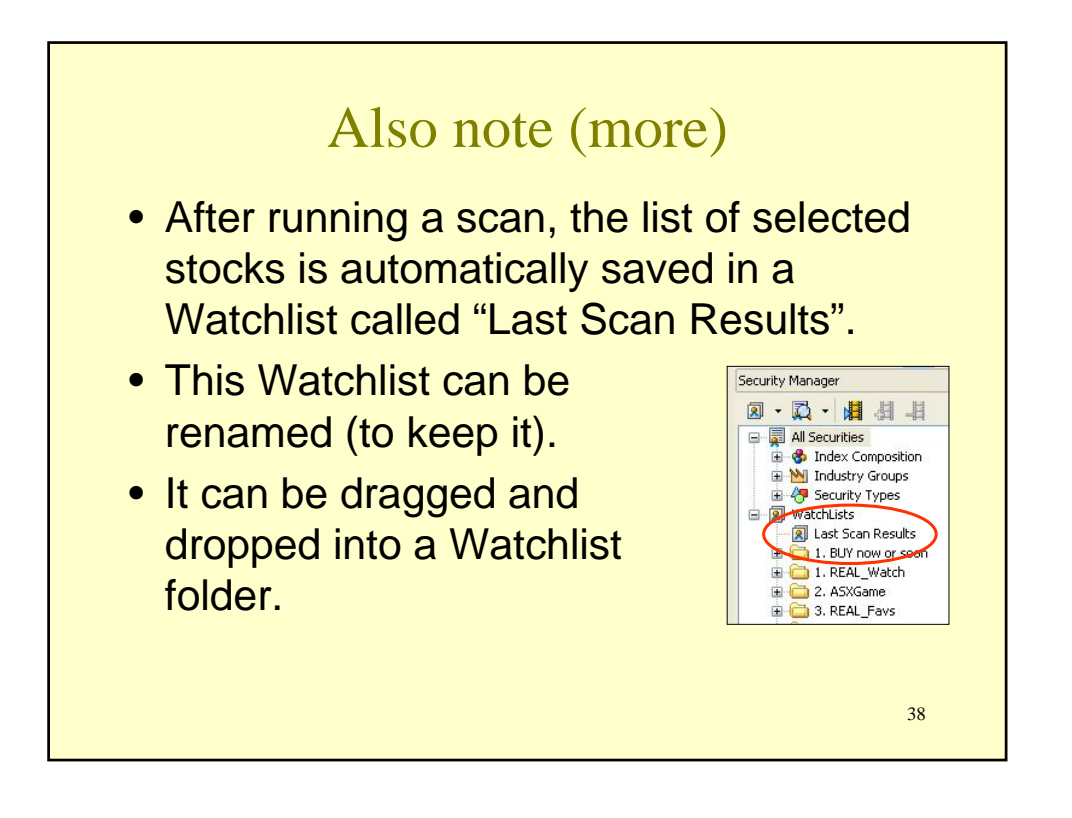

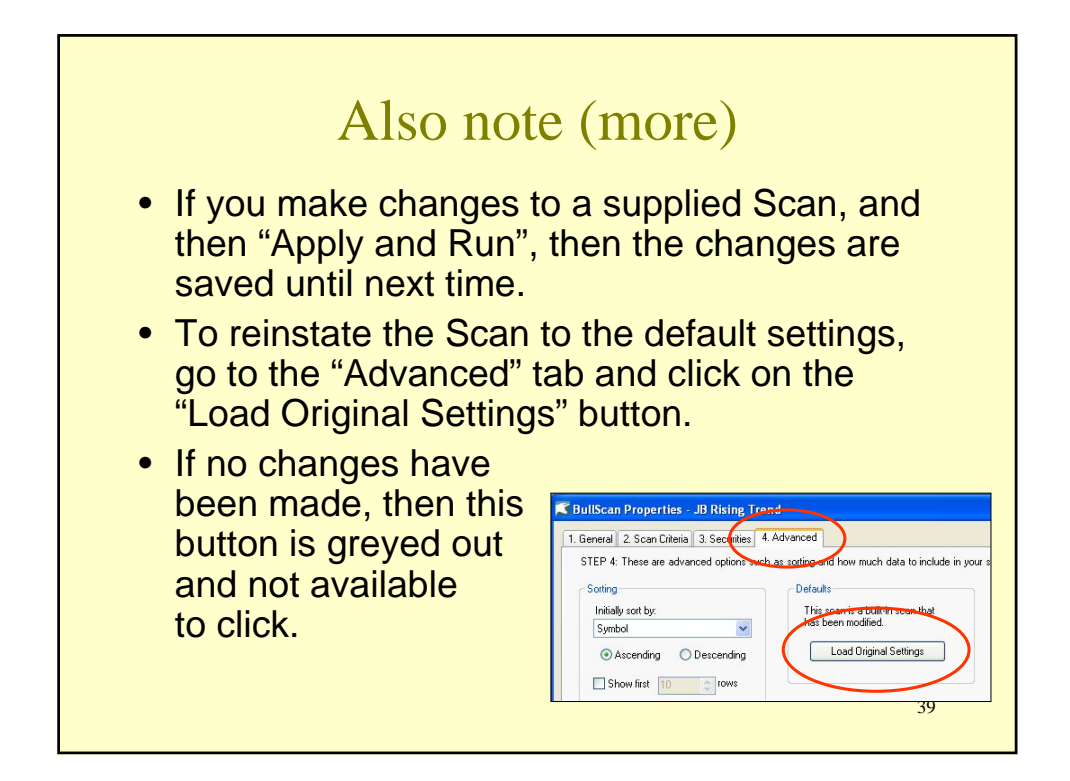

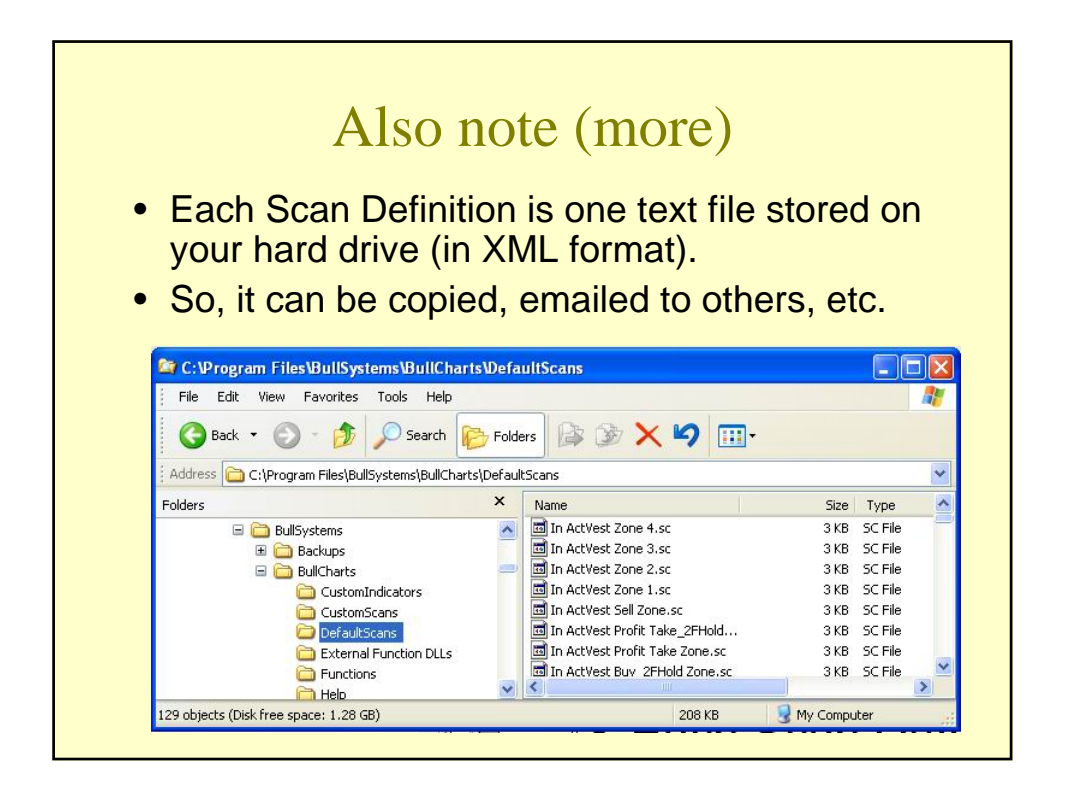

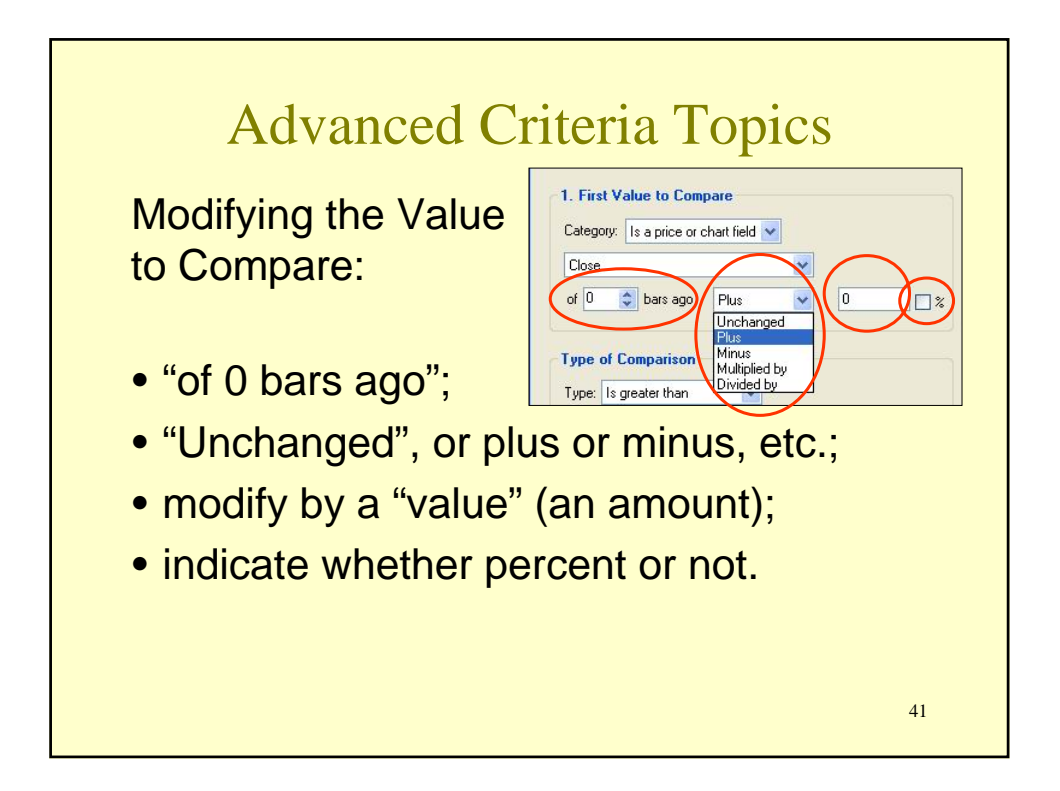

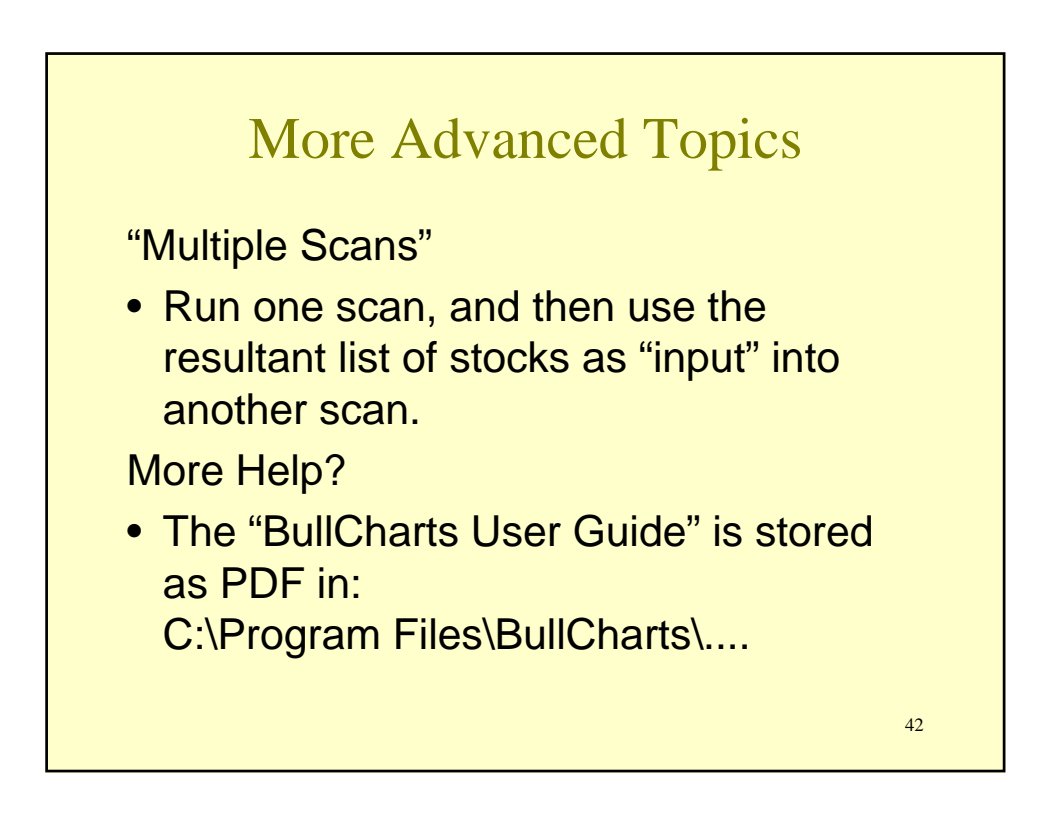

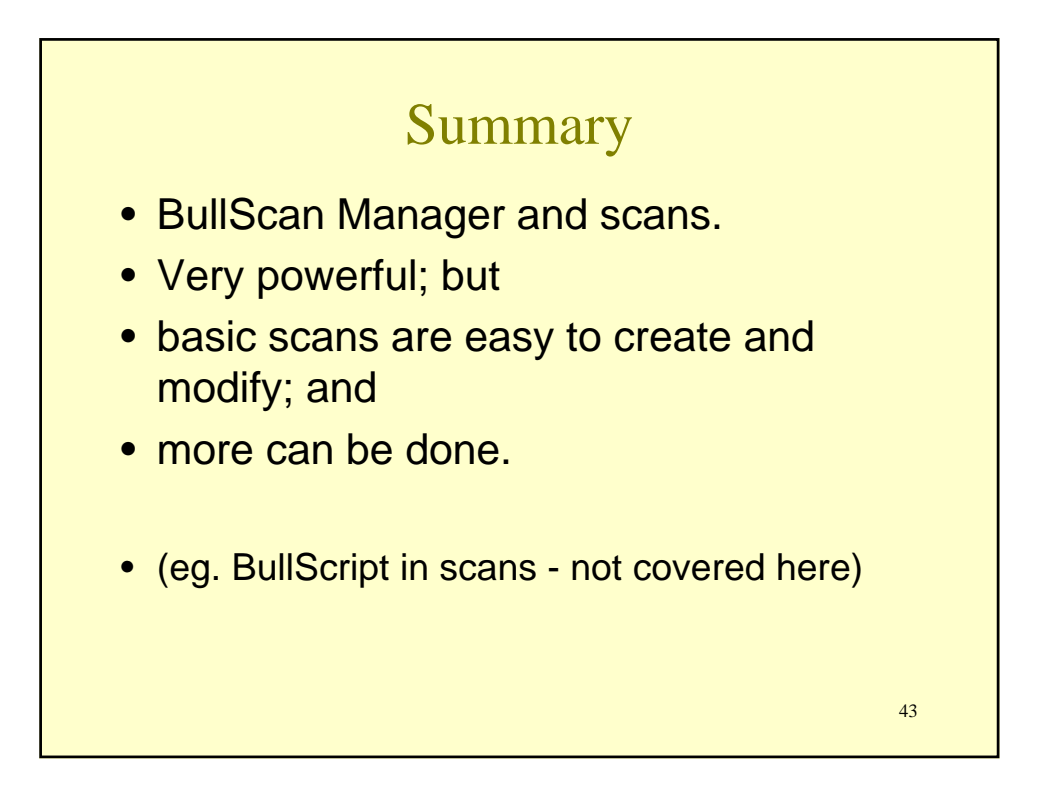

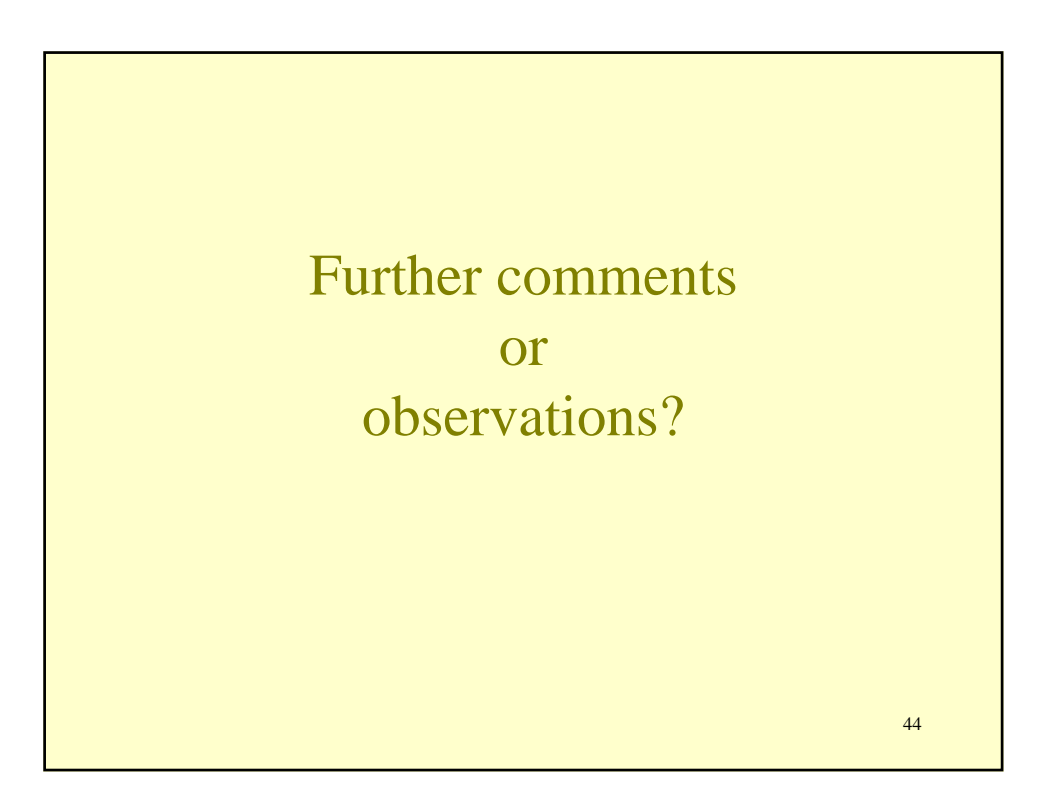